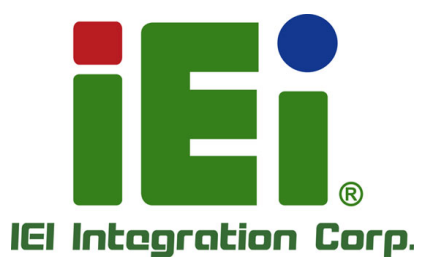

## MODEL: HTDB-100F/100FM

Handheld Barcode Reader with 1D, 2D Decoding Code Types, RJ-45 to USB 2.0 Interface, 1280 x 1024, RoHS

## **User Manual**

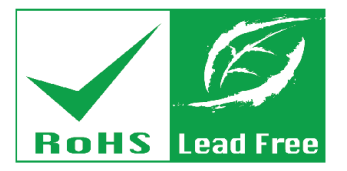

Rev. 1.01 – November 16, 2017

## Revision

| Date              | Version | Changes                                               |
|-------------------|---------|-------------------------------------------------------|
| November 16, 2017 | 1.01    | Updated the product name, pictures, specs and utility |
| June 13, 2016     | 1.00    | Initial release                                       |

Page ii

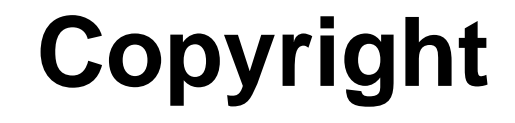

Integration Corp.

#### **COPYRIGHT NOTICE**

The information in this document is subject to change without prior notice in order to improve reliability, design and function and does not represent a commitment on the part of the manufacturer.

In no event will the manufacturer be liable for direct, indirect, special, incidental, or consequential damages arising out of the use or inability to use the product or documentation, even if advised of the possibility of such damages.

This document contains proprietary information protected by copyright. All rights are reserved. No part of this manual may be reproduced by any mechanical, electronic, or other means in any form without prior written permission of the manufacturer.

#### TRADEMARKS

All registered trademarks and product names mentioned herein are used for identification purposes only and may be trademarks and/or registered trademarks of their respective owners.

Page iii

# **Manual Conventions**

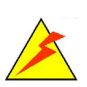

Integration Corp.

#### WARNING

Warnings appear where overlooked details may cause damage to the equipment or result in personal injury. Warnings should be taken seriously.

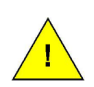

### CAUTION

Cautionary messages should be heeded to help reduce the chance of losing data or damaging the product.

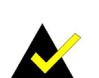

### NOTE

These messages inform the reader of essential but non-critical information. These messages should be read carefully as any directions or instructions contained therein can help avoid making mistakes.

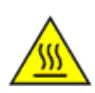

#### HOT SURFACE

This symbol indicates a hot surface that should not be touched without taking care.

Eintegration Corp.

| 1 INTRODUCTION                                | 1    |
|-----------------------------------------------|------|
| 1.1 Overview                                  | 2    |
| 1.2 MODEL VARIATIONS                          | 2    |
| 1.3 Features                                  | 3    |
| 1.4 External Overview                         | 3    |
| 1.4.1 Scan Window                             | 4    |
| 1.5 Specifications                            | 5    |
| 1.6 Dimensions                                | 7    |
| 2 INSTALLATION                                | 8    |
| 2.1 UNPACKING                                 | 9    |
| 2.1.1 Anti-static Precautions                 | 9    |
| 2.1.2 Unpacking Precautions                   | 9    |
| 2.1.3 Unpacking Checklist                     | . 10 |
| 2.2 INSTALLATION PRECAUTIONS                  | 11   |
| 2.3 USING THE HTDB-100F/100FM                 | 11   |
| 2.4 HTDB-100F/100FM DECODE RANGE              | . 13 |
| 3 IEI HTDB UTILITY                            | . 14 |
| 3.1 Overview                                  | . 15 |
| 3.2 INSTALLING THE IEI HTDB UTILITY           | . 15 |
| 3.3 ACTIVATING THE IEI HTDB UTILITY           | . 18 |
| 3.4 Main Menu                                 | . 20 |
| 3.5 Setting Menu                              | . 21 |
| 3.6 SAVING OR LOADING AN IMAGE                | . 24 |
| 3.7 Upgrading the HTDB-100F/100FM Firmware    | . 25 |
| 4 BARCODE PREFERENCE AND SYMBOLOGY SETTING    | . 27 |
| 4.1 BARCODE PREFERENCE SETTING                | . 28 |
| 4.1.1 Setting Defaults                        | . 28 |
| 4.1.2 Decode LED Indicator and Buzzer Setting | . 29 |

| 4.1.3 Capture Image Setting                                                   | 1 |
|-------------------------------------------------------------------------------|---|
| 4.1.3.1 Manual Exposure Setting                                               |   |
| 4.1.3.2 Manual Gain Setting                                                   |   |
| 4.1.3.3 Manual Brightness Setting                                             |   |
| 4.1.3.4 An Example of Setting the Barcode Reader Manually                     | , |
| 4.1.4 Trigger Button Setting                                                  |   |
| 4.1.5 Read Timing Setting                                                     |   |
| 4.1.5.1 Decode Timeout Setting                                                |   |
| 4.1.5.2 An Example of Setting the Decode Timeout                              |   |
| 4.1.6 Aimer LED Setting                                                       |   |
| 4.1.7 Decoding Symbology Capability                                           |   |
| 4.1.7.1 ECI Header                                                            |   |
| 4.1.7.2 Enabling/Disabling Symbology Types                                    |   |
| 4.1.8 Data Editing                                                            | 1 |
| 4.1.8.1 Suffix Setting                                                        |   |
| 4.1.8.2 Prefix Setting                                                        | I |
| 4.1.9 Automatically Adjusting the Barcode Reader to Read Barcodes on a Mobile |   |
| Phone                                                                         |   |
| 4.1.9.1 Disabling to Read Barcodes on a Mobile Phone 41                       |   |
| 4.1.9.2 Enabling to Read Barcodes on a Mobile Phone                           |   |
| 4.2 BARCODE SYMBOLOGY SETTING                                                 | , |
| 4.2.1 Code 128                                                                |   |
| 4.2.1.1 Default Setting                                                       | / |
| 4.2.1.2 Enable/Disable Code 128                                               |   |
| 4.2.1.3 Code 128 Message Length - Auto                                        |   |
| 4.2.1.4 Code 128 Message Length - Manual 44                                   |   |
| 4.2.2 UPC/EAN                                                                 |   |
| 4.2.2.1 Default Setting                                                       |   |
| 4.2.2.2 Enable/Disable UPC/EAN                                                |   |
| 4.2.2.3 UPC/EAN Expand                                                        |   |
| 4.2.2.4 Supplemental                                                          |   |
| 4.2.2.5 Delete Leading Zero                                                   |   |
| 4.2.2.6 Allow EAN8 Supplemental 47                                            |   |
| 4.2.2.7 UPCE_1                                                                | , |
| 4.2.3 Code 39                                                                 | 1 |

1.000

| 4.2.3.1 Default Setting                     | 48 |
|---------------------------------------------|----|
| 4.2.3.2 Enable/Disable Code 39              | 49 |
| 4.2.3.3 Check Code 39 Checksum              | 49 |
| 4.2.3.4 Transmit Code 39 Checksum Character | 50 |
| 4.2.3.5 Full ASCII                          | 50 |
| 4.2.3.6 Code 39 Message Length - Auto       | 51 |
| 4.2.3.7 Code 39 Message Length - Manual     | 52 |
| 4.2.4 Code 93                               | 53 |
| 4.2.4.1 Default Setting                     | 53 |
| 4.2.4.2 Enable/Disable Code 93              | 53 |
| 4.2.4.3 Code 93 Message Length - Auto       | 53 |
| 4.2.4.4 Code 93 Message Length - Manual     | 54 |
| 4.2.5 Interleaved 2 of 5 (125)              | 55 |
| 4.2.5.1 Default Setting                     | 55 |
| 4.2.5.2 Enable/Disable I25                  | 55 |
| 4.2.5.3 Check I25 Checksum                  | 56 |
| 4.2.5.4 Transmit I25 Checksum Character     | 56 |
| 4.2.5.5 I25 Message Length - Auto           | 57 |
| 4.2.5.6 I25 Message Length - Manual         | 57 |
| 4.2.6 Codabar                               | 58 |
| 4.2.6.1 Default Setting                     | 58 |
| 4.2.6.2 Enable/Disable Codabar              | 58 |
| 4.2.6.3 Check Codabar Checksum              | 59 |
| 4.2.6.4 Transmit Codabar Checksum Character | 59 |
| 4.2.6.5 Codabar Message Length - Auto       | 60 |
| 4.2.6.6 Codabar Message Length - Manual     | 60 |
| 4.2.7 MSI                                   | 61 |
| 4.2.7.1 Default Setting                     | 61 |
| 4.2.7.2 Enable/Disable MSI                  | 61 |
| 4.2.7.3 Check MSI Checksum                  | 62 |
| 4.2.7.4 Transmit MSI Checksum Character     | 62 |
| 4.2.7.5 MSI Message Length - Auto           | 63 |
| 4.2.7.6 MSI Message Length - Manual         | 63 |
| 4.2.8 PDF417 and MicroPDF417                | 64 |
| 4.2.8.1 Enable/Disable PDF417               | 64 |

Page vii

iEintegration Corp.

| C HAZADDOUG MATERIALS DISCLOSURE                         | 76   |
|----------------------------------------------------------|------|
| B PRODUCT DISPOSAL                                       | . 74 |
| A REGULATORY COMPLIANCE                                  | . 71 |
| 4.4 EXTENDED CHANNEL INTERPRETATION (ECI) ENCODING TABLE | . 70 |
| 4.3 NUMERIC BARCODES                                     | . 67 |
| 4.2.10.2 Enable/Disable Micro QR Code                    | . 66 |
| 4.2.10.1 Enable/Disable QR Code                          | . 66 |
| 4.2.10 QR Code and Micro QR Code                         | . 66 |
| 4.2.9.1 Enable/Disable DataMatrix                        | . 65 |
| 4.2.9 Data Matrix                                        | . 65 |
| 4.2.8.2 Enable/Disable MicroPDF417                       | . 65 |

EIntegration Corp.

| Figure 1-1: External Overview3                        |
|-------------------------------------------------------|
| Figure 1-2: Scan Window4                              |
| Figure 1-3: HTDB-100F/100FM Dimensions (mm)7          |
| Figure 2-1: Connecting the HTDB-100F/100FM11          |
| Figure 3-1: Selecting the Display Language16          |
| Figure 3-2: Setup Wizard Welcome Window16             |
| Figure 3-3: License Agreement17                       |
| Figure 3-4: Selecting the Installation Folder17       |
| Figure 3-5: Installation Complete18                   |
| Figure 3-6: IEI HTDB UTILITY Icon18                   |
| Figure 3-7: Activating the IEI HTDB UTILITY19         |
| Figure 3-8: Main Menu20                               |
| Figure 3-9: Option Setting Menu – Symbology Setting21 |
| Figure 3-10: Option Setting Menu – HID Setting22      |
| Figure 3-11: Restoring to Factory Default23           |
| Figure 3-12: Main Menu – Uploaded Image and its Data  |
| Figure 3-13: Uploading Image is Failed25              |
| Figure 3-14: Main Menu – Firmware Upgrade26           |
| Figure 3-15: Upgrading Firmware26                     |

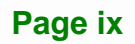

# **List of Tables**

| Table 1-1: Model Variations                                     | 2  |
|-----------------------------------------------------------------|----|
| Table 1-2: Specifications                                       | 6  |
| Table 2-1: Package List Contents                                | 10 |
| Table 2-2: HTDB-100F/100FM Decode Range                         | 13 |
| Table 4-1: Extended Channel Interpretation (ECI) Encoding Table | 70 |

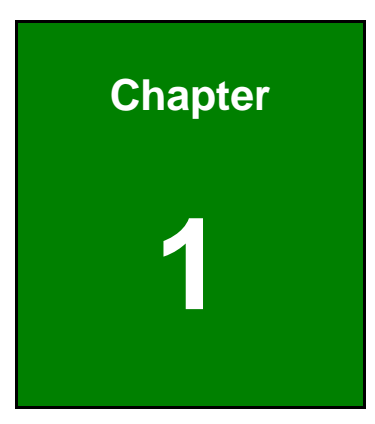

Eintegration Corp.

## Introduction

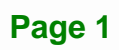

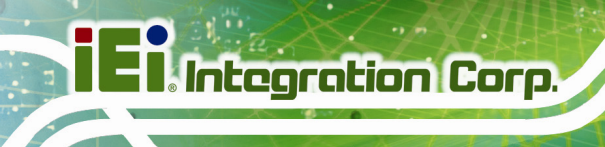

## **1.1 Overview**

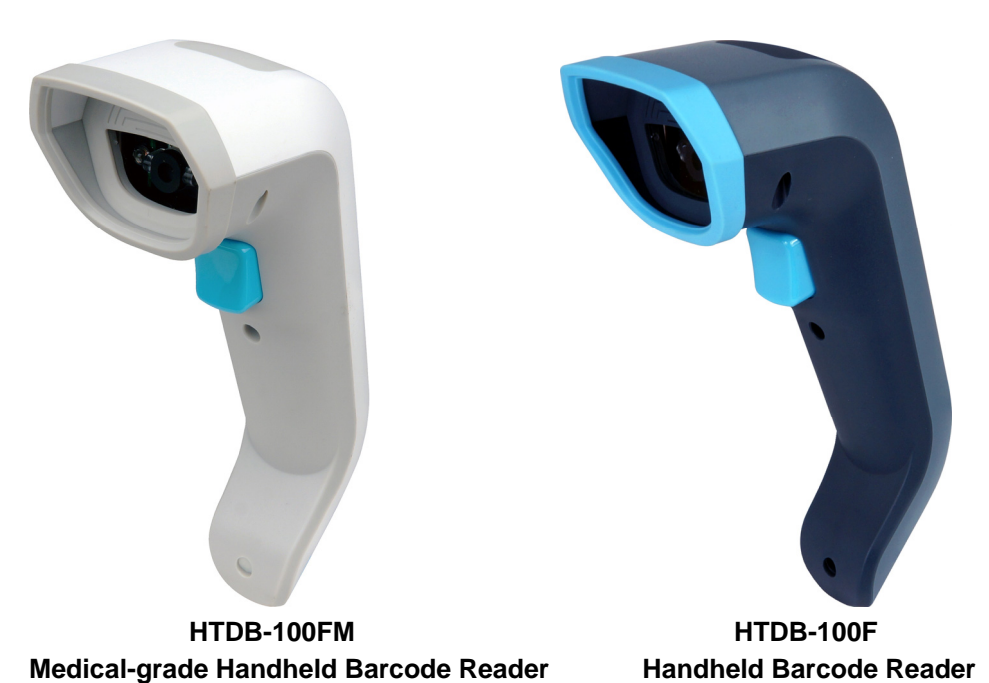

The HTDB-100F/100FM handheld barcode reader supports 1D and 2D barcode decoding. With the anti-bacterial outer casing, the barcode reader can be used not only for industrial purpose, but also for medical applications.

## **1.2 Model Variations**

| Model Anti-bacterial Outer Casing |     | Body Color   |  |  |
|-----------------------------------|-----|--------------|--|--|
| HTDB-100FM                        | Yes | White + grey |  |  |
| HTDB-100F                         | No  | Blue + grey  |  |  |

Table 1-1: Model Variations

Some of the HTDB-100F/100FM barcode reader features are listed below.

- Anti-bacterial outer casing (HTDB-100FM only), providing protection against Staphylococcus aureus, Klebsiella pneumoniae, Pseudomonas aeruginosa, Escherichia coli and MRSA
- Designed to withstand 20 times of 1.8 m drops to concrete on each of the faces
- IP 41 protection class
- Supports 1D and 2D barcode decoding
- Changes the barcode settings by simply scanning the barcode symbols listed in the user manual (Chapter 4)

## **1.4 External Overview**

An overview of the HTDB-100F/100FM is shown in Figure 1-1.

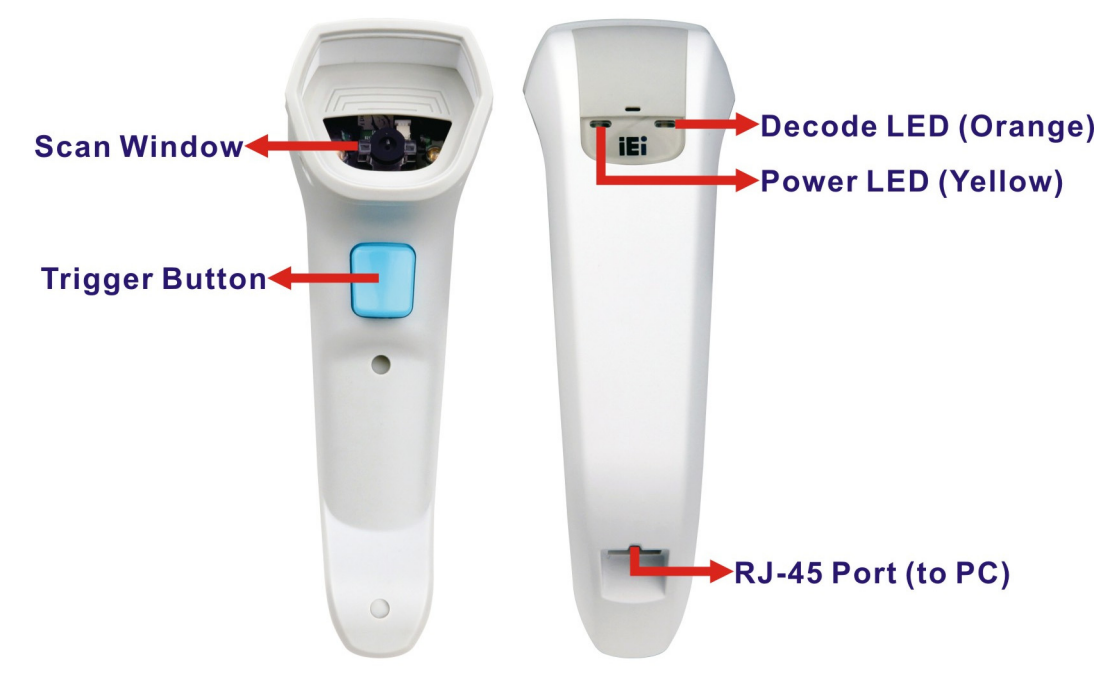

Figure 1-1: External Overview

Integration Corp.

## 1.4.1 Scan Window

The scan window contains two illumination LEDs, two aimer LEDs and the lens as shown in **Figure 1-2**.

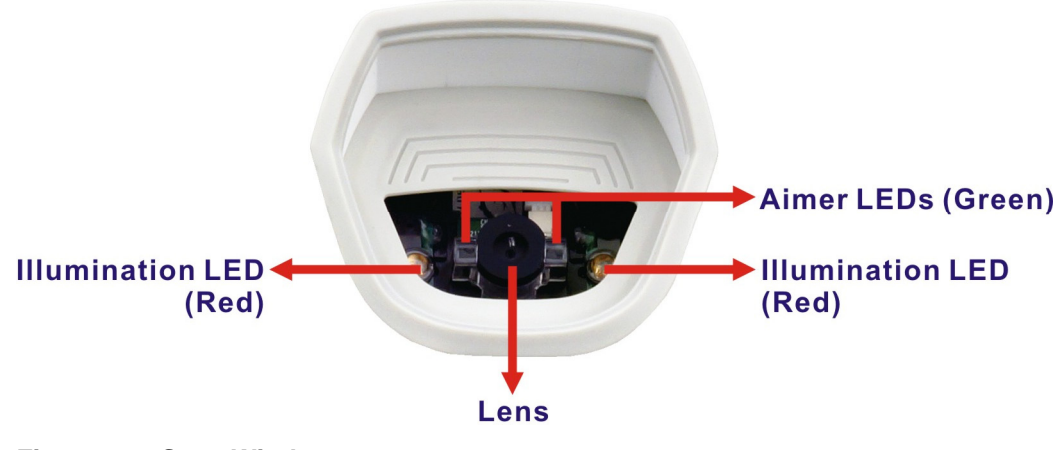

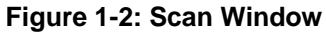

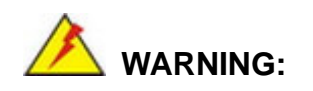

This product complies with International Standard ICE/EN 62471. The users should follow the cautionary instructions below:

- DO NOT stare at the LED or shine the LED into your eyes or those of another person.
- DO NOT allow children to use the product without adult supervision.
- DO NOT try to replace or repair the LED. These components are not user replaceable.
- DO NOT shine the LED on a reflective surface.

## 1.5 Specifications

The HTDB-100F/100FM specifications are listed in the table below:

| ELECTRICAL                                              |                                                                                |  |  |  |
|---------------------------------------------------------|--------------------------------------------------------------------------------|--|--|--|
| Interface                                               | RJ-45 to USB 2.0                                                               |  |  |  |
| Input Voltage                                           | 5 V                                                                            |  |  |  |
| Operating Power                                         | 2 W ~ 3 W                                                                      |  |  |  |
| MECHANICAL                                              |                                                                                |  |  |  |
| Dimensions (HxWxD)         17.5 cm x 5.9 cm x 11.2 cm   |                                                                                |  |  |  |
| Weight                                                  | 120 g                                                                          |  |  |  |
| ENVIRONMENTAL                                           |                                                                                |  |  |  |
| Drop                                                    | Designed to withstand 20 times of 1.8 m drops to concrete on each of the faces |  |  |  |
| Sealing                                                 | IP 41                                                                          |  |  |  |
| Operating Temperature0°C ~ 55°C (32°F ~ 131°F)          |                                                                                |  |  |  |
| Storage Temperature         -10°C ~ 65°C (13°F ~ 149°F) |                                                                                |  |  |  |
| Relative Humidity0% ~ 95% (non-condensing)              |                                                                                |  |  |  |
| Light Levels                                            | 0 ~ 100,000 lux (9,290 foot-candles)                                           |  |  |  |
| LIGHT SOURCE                                            |                                                                                |  |  |  |
| Aiming Pattern                                          | Green LED                                                                      |  |  |  |
| Illumination                                            | 660 nm LED                                                                     |  |  |  |
| System Requirement                                      |                                                                                |  |  |  |
| IEI HTDB UTILITY                                        | Microsoft® Windows® 7/8.1/10 (32-bit and 64-bit)                               |  |  |  |
|                                                         | Windows: Provides SDK and demo program with                                    |  |  |  |
| אחצ                                                     | sample source code                                                             |  |  |  |
| <b>ODI</b>                                              | Linux: Provides SDK and demo program with                                      |  |  |  |
|                                                         | sample source code (Ubuntu 16.04 LTS)                                          |  |  |  |

Integration Corp.

| SCAN PERFORMANCE                                                                                                    |                                                                                                    |  |  |  |
|----------------------------------------------------------------------------------------------------|----------------------------------------------------------------------------------------------------|--|--|--|
| Scan Pattern                                                                                                    | Area image (1280 x 1024 pixel arrary, 1.3M pixels)                                                                                                    |  |  |  |
| Motion Tolerance                                                                                                    | Up to 350 cm/s for 13 mil UPC at optimal focus                                                                                                    |  |  |  |
| Depth of Field     10 mm ~ 270 mm                                                                                             |                                                                                                    |  |  |  |
| FOV                                                                                                    | Horizontal: 42.4°<br>Vertical: 34.4°<br>Diagonal: 53°                                                                                                    |  |  |  |
| Print Contrast                                                                                                    | 20% minimum reflectance difference                                                                                                    |  |  |  |
| MTF                                                                                                    | 100 lp/mm (>10%)                                                                                                    |  |  |  |
| SYMBOLOGIES                                                                                                    |                                                                                                    |  |  |  |
| 1D                                                                                                    | UPC/EAN, UPC/EAN with supplementals,<br>Bookland EAN, ISSN, UCC Coupon Extended Code,<br>Code 128, GS1-128, ISBT 128, Code 39, Code 39 Full<br>ASCII, Code 93, Interleaved 2 of 5, Codabar, MSI |  |  |  |
| 2D                                                                                                    | MicroPDF417, PDF417, Data Matrix, QR Code,<br>Micro QR Code                                                                                                    |  |  |  |
| CERTIFICATION                                                                                                    |                                                                                                    |  |  |  |
| Electrical Safety                                                                                                    | UL60950-1 2nd ed, CSA C22.2 No. 60950-1 2nd ed,<br>EN60950-1/IEC60950-1 2nd ed                                                                                                    |  |  |  |
| LED Safety                                                                                                    | IEC/EN62471                                                                                                    |  |  |  |
| EMI/RFI       FCC Part 15 Class B, EN55032 Class B, EN         Medical Electrical Equipment: EN60601-1-2,         FCC Part 18 |                                                                                                    |  |  |  |

Table 1-2: Specifications

E Colt

## **1.6 Dimensions**

The dimensions for the HTDB-100F/100FM are listed below.

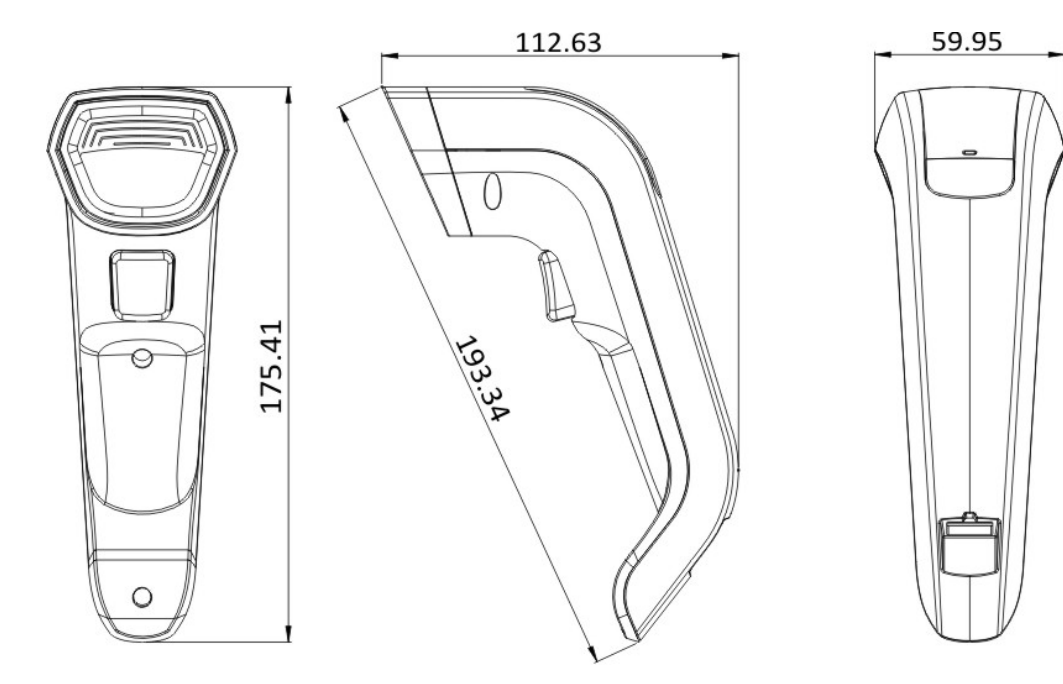

Figure 1-3: HTDB-100F/100FM Dimensions (mm)

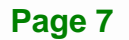

Integration Corp.

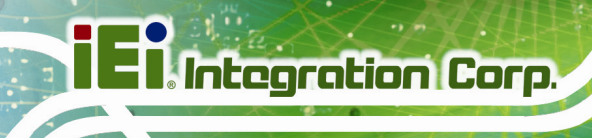

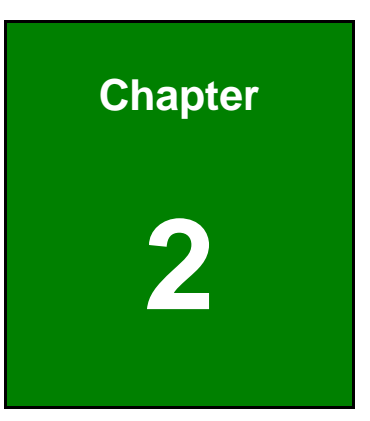

## Installation

Page 8

## 2.1 Unpacking

#### 2.1.1 Anti-static Precautions

## 🖄 WARNING:

Failure to take ESD precautions during the installation of the HTDB-100F/100FM may result in permanent damage to the barcode reader and severe injury to the user.

Electrostatic discharge (ESD) can cause serious damage to electronic components, including the barcode reader. Dry climates are especially susceptible to ESD. It is therefore critical that whenever the barcode reader, or any other electrical component is handled, the following anti-static precautions are strictly adhered to.

- Wear an anti-static wristband: Wearing a simple anti-static wristband can help to prevent ESD from damaging the board.
- Self-grounding: Before handling the board, touch any grounded conducting material. During the time the board is handled, frequently touch any conducting materials that are connected to the ground.
- Use an anti-static pad: When configuring the barcode reader, place it on an anti-static pad. This reduces the possibility of ESD damaging the barcode reader.

#### 2.1.2 Unpacking Precautions

When the barcode reader is unpacked, please do the following:

- Follow the anti-static precautions outlined in **Section 2.1.1**.
- Make sure the packing box is facing upwards so the barcode reader does not fall out of the box.
- Make sure all the components listed in **Section 2.1.3** are present.

Integration Corp.

### 2.1.3 Unpacking Checklist

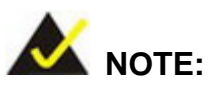

If some of the components listed in the checklist below are missing, please do not proceed with the installation. Contact the IEI reseller or vendor you purchased the HTDB-100F/100FM from or contact an IEI sales representative directly. To contact an IEI sales representative, please send an email to <u>sales@ieiworld.com</u>.

The barcode reader is shipped with the following components:

| Quantity | Item                                       | Image                                                                                                    |
|----------|--------------------------------------------|----------------------------------------------------------------------------------------------------|
| 1        | HTDB-100F/100FM handheld barcode<br>reader |                                                                                                    |
| 1        | RJ-45 to USB cable                         |                                                                                                    |
| 1        | Quick installation guide                   | HTDB-106F<br>HTDB-106F<br>HTDB-106F<br>To character<br>that the character<br>set of the character<br>Character<br>water and<br>Htdps://www.character<br>Htdps://www.character<br>Htdps:/ |

#### **Table 2-1: Package List Contents**

During installation, be aware of the precautions below:

• **Read the user manual**: The user manual provides a complete description of the HTDB-100F/100FM, installation instructions and configuration options.

Integration Corp.

- DANGER! Disconnect Power: Power to the HTDB-100F/100FM must be disconnected during the installation process. Failing to disconnect the power may cause severe injury to the body and/or damage to the system.
- Qualified Personnel: The HTDB-100F/100FM must be installed and operated only by trained and qualified personnel. Maintenance, upgrades, or repairs may only be carried out by qualified personnel who are familiar with the associated dangers.

## 2.3 Using the HTDB-100F/100FM

The HTDB-100F/100FM is a plug and play barcode reader that allows the user to scan barcodes instantly after connecting to a computer. To use the HTDB-100F/100FM to scan barcodes, please follow the steps below:

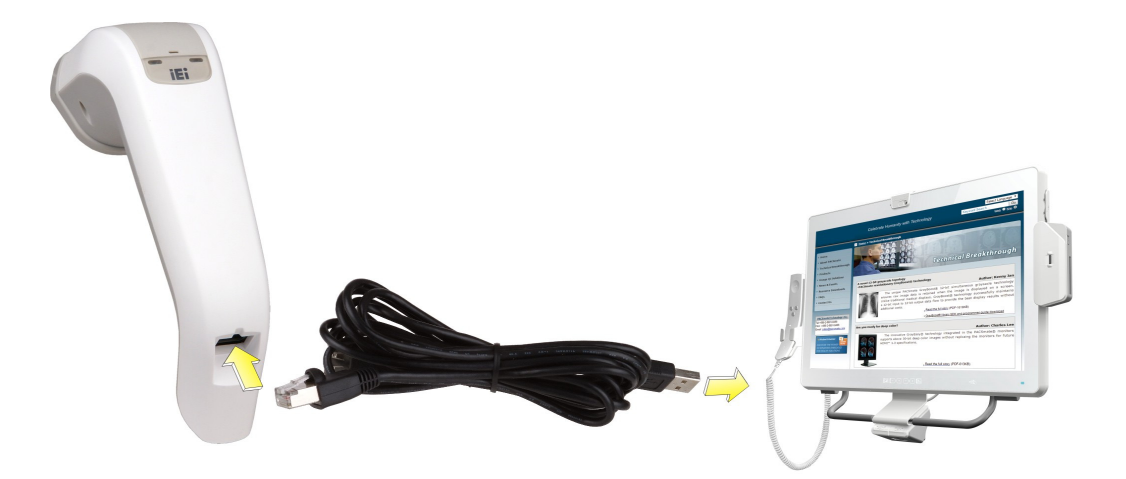

#### Figure 2-1: Connecting the HTDB-100F/100FM

Step 1: Connect the RJ-45 connector of the supplied RJ-45 to USB cable to the RJ-45 port on the HTDB-100F/100FM. Ensure to push the connector to the end until the user hears a "click".

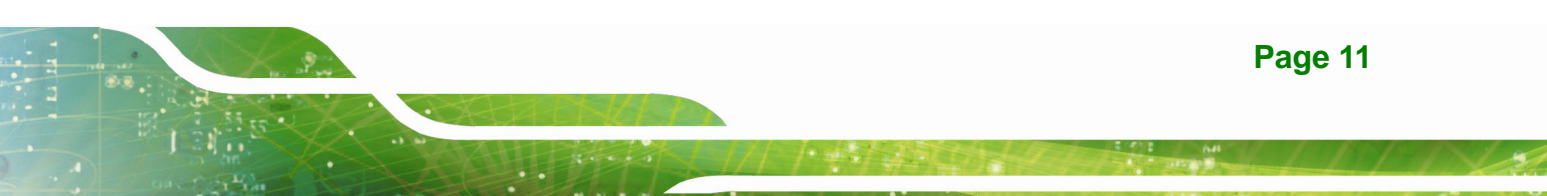

Step 2: Connect the USB Standard Type A connector of the cable to the USB Type A receptacle of a computer.

Once the HTDB-100F/100FM is connected to the computer, a beep should be generated after about four seconds and the power LED (**Figure 1-1**) turns on (yellow), indicating that the barcode reader is fed with power.

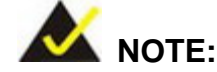

The HTDB-100F/100FM will enter the backup mode if the user keeps pressing the trigger button and connects the HTDB-100F/100FM to the computer. To exit the backup mode, please reconnect the RJ-45 to USB cable.

When the HTDB-100F/100FM cannot function normally or be connected to the IEI HTDB UTILITY, the user can use the backup mode to connect the HTDB-100F/100FM to the utility and update the device firmware. Then, the barcode reader can be operated normally. For firmware update procedures, please refer to **Section 3.6**.

Step 3: Open a text editor, such as Notepad or Word, then present a barcode to the HTDB-100F/100FM and press the trigger button. The HTDB-100F/100FM projects a green scan line. Please aim the green scan line to the barcode within the reading distance (refer to Table 2-2 for the reading distance of each barcode type).

When a barcode is decoded successfully, the HTDB-100F/100FM generates a beep and the decode LED (**Figure 1-1**) flashes once. The decoded barcode data is also displayed in the text editor.

In addition, the behavior of the buzzer and decode LED for a successful decode can be changed. Please refer to **Section 4.1.2** to set up the indicator mode.

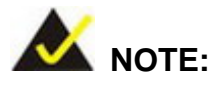

The factory default of supported barcode type includes: Codabar, Interleaved 2 of 5, Code 128, Code 93, Code 39, MSI, UPC/EAN, Data Matrix and QR Code. To scan the barcodes other than the factory default settings, please enable the barcode type manually.

## 2.4 HTDB-100F/100FM Decode Range

The HTDB-100F/100FM decode range is listed in the table below:

| Barcode Type     | Code 39        | Code           |              | 128            |            | UPCE           |
|------------------|----------------|----------------|--------------|----------------|------------|----------------|
| Symbol Density   | 7.5 mil        |                | 7.5 mil      |                | 13 mil     |                |
| Symbol           | *C39042368*    |                | C1281903625  |                | 0 425261 4 |                |
| Reading Distance | 30 mm ~ 145 m  | m 35 mm ~ 1    |              | 145 mm 20      |            | mm ~ 250 mm    |
|                  |                |                |              |                |            |                |
| Barcode Type     | Data Matrix    |                | QR Code      |                |            |                |
| Symbol Density   | 10 mil         |                | 20 mil 10 mi |                | il         | 20 mil         |
| Symbol           |                |                |              |                |            |                |
| Reading Distance | 35 mm ~ 170 mm | 15 mm ~ 270 mm |              | 35 mm ~ 180 mm |            | 10 mm ~ 270 mm |

Table 2-2: HTDB-100F/100FM Decode Range

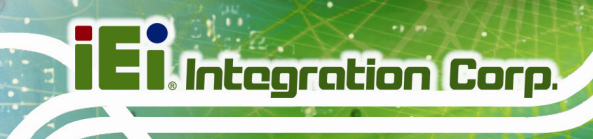

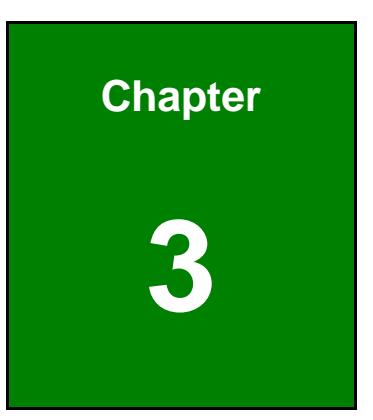

# IEI HTDB UTILITY

Page 14

## 3.1 Overview

The IEI HTDB UTILITY allows configuring and triggering the HTDB-100F/100FM via a computer. Please refer to the following sections to install and use the utility.

The IEI HTDB UTILITY supports the OS versions listed below:

- Microsoft® Windows® 7 32-bit & 64-bit
- Microsoft® Windows® 8.1 32-bit & 64-bit
- Microsoft® Windows® 10 32-bit & 64-bit

## 3.2 Installing the IEI HTDB UTILITY

To install the IEI HTDB UTILITY, please follow the steps below:

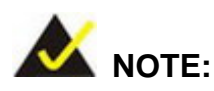

The installation screenshots in this section may vary by different utility version.

- Step 1: Follow Step 1 ~ Step 2 in Section 2.3 to connect the HTDB-100F/100FM to the computer.
- Step 2: Go to IEI website (<u>http://www.ieiworld.com</u>). Click Products → Barcode Reader.
  Enter the HTDB-100F/100FM page by clicking the product photo.
- Step 3: Click the **Download** button on the product page. Find and download the latest IEI HTDB UTILITY installer.
- **Step 4:** Run the IEI HTDB UTILITY installer.

Integration Corp.

Step 5: Select the display language for the Setup Wizard (Figure 3-1), and then click

**OK** to continue.

| Installer L | anguage 💽                 |
|-------------|---------------------------|
| IEi         | Please select a language. |
|             | English 💌                 |
|             | OK Cancel                 |

Figure 3-1: Selecting the Display Language

Step 6: The Setup Wizard welcome window appears (Figure 3-2). Click Next to

continue.

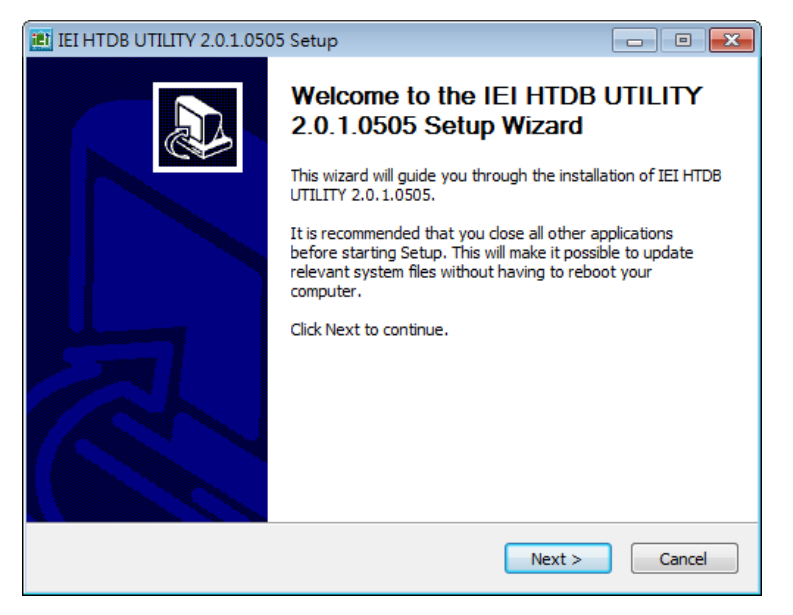

Figure 3-2: Setup Wizard Welcome Window

**Step 7:** The license agreement in **Figure 3-3** appears. Read the license agreement, and

then click I Agree to continue.

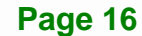

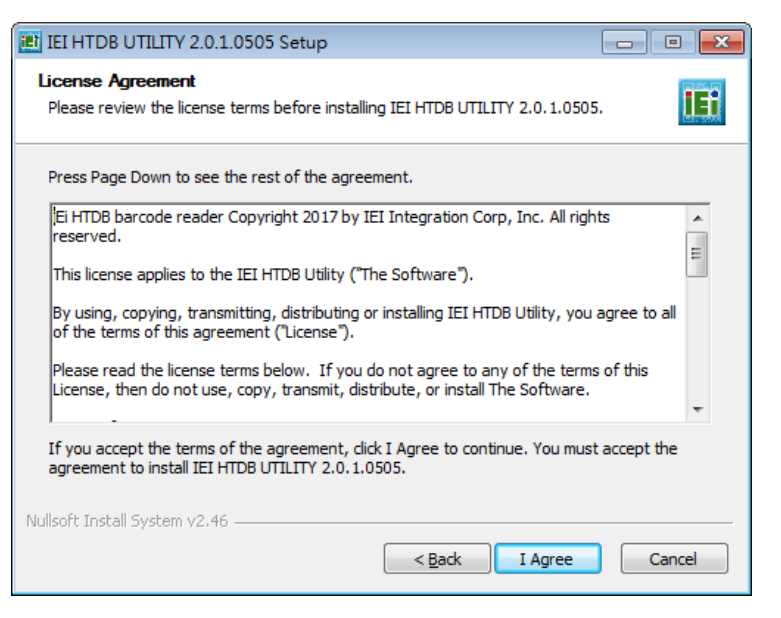

Figure 3-3: License Agreement

Step 8: Select a folder for installation (Figure 3-4). Click Install to start installation.

Integration Corp.

| IEI HTDB UTILITY 2.0.1.0505 Setup                                                                                                    | - • •                           |
|----------------------------------------------------------------------------------------------------|---------------------------------|
| Choose Install Location<br>Choose the folder in which to install IEI HTDB UTILITY 2.0. 1.0505.                                                                  | IE                              |
| Setup will install IEI HTDB UTILITY 2.0.1.0505 in the following folder. To ins folder, click Browse and select another folder. Click Install to start the insta | tall in a different<br>llation. |
| Destination Folder C: Program Files (x86) \IEI HTDB UTILITY                                                                                                    | Browse                          |
| Space required: 20.1MB<br>Space available: 66.5GB                                                                                                    |                                 |
| Nullsoft Install System v2.46 – Sack Install                                                                                                    | Cancel                          |

Figure 3-4: Selecting the Installation Folder

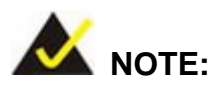

The device driver is also included in the installer package and is installed simultaneously during the utility installation.

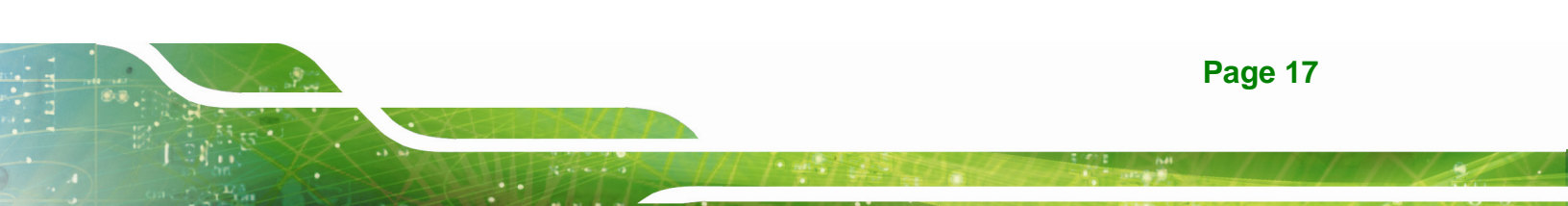

Step 9: When the installation is completed, the following window appears. Click Finish

to exit.

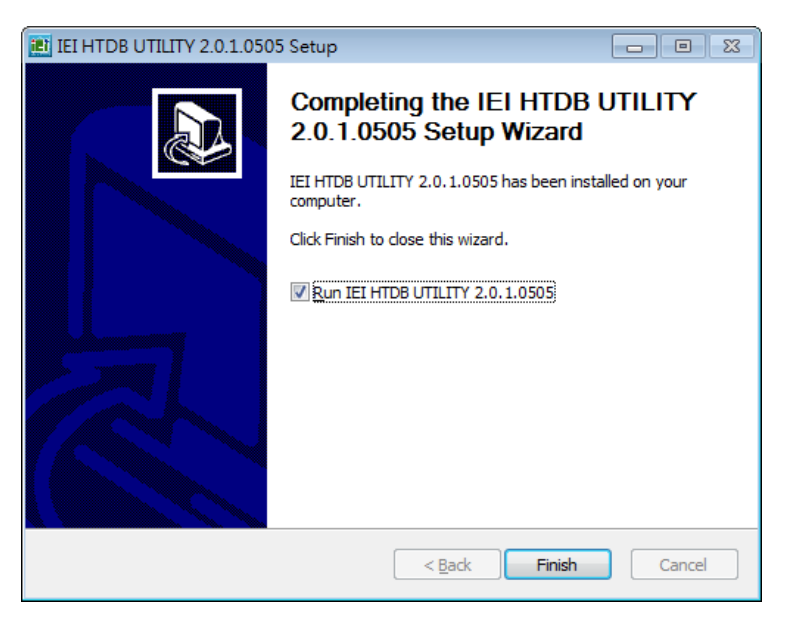

Figure 3-5: Installation Complete

## 3.3 Activating the IEI HTDB UTILITY

- **Step 1:** Ensure that the HTDB-100F/100FM is connected to the computer.
- **Step 2:** If the IEI HTDB UTILITY is installed to the connected computer, an **IEI HTDB**

**UTILITY** icon (**Figure 3-6**) should appear on the Windows desktop. Double click the icon to launch the utility.

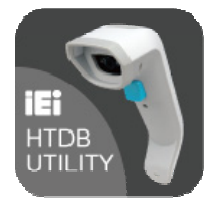

Figure 3-6: IEI HTDB UTILITY Icon

## Step 3: The main menu of the IEI HTDB UTILITY appears. Click **Connect** to activate the utility (Figure 3-7).

| IEI HTDB UTILITY V2.0.5.0714.Test |                     |
|-----------------------------------|---------------------|
|                                   | iEi.                |
|                                   | Connect             |
|                                   | Setting             |
|                                   | One Shot            |
|                                   | Load Image          |
|                                   | Save Image          |
| No. Barcode Type Result           | Item Value _        |
|                                   | Buzzer              |
|                                   | Indicator LED       |
|                                   | Exposure Mode       |
|                                   | Cain                |
|                                   | Brightness          |
|                                   | Button Trigger Mode |
| Firmwara Ungrada                  | Decode Timeout      |
| Finnware opgrade                  | Reread Delay        |
| Browse                            | Green Aimer         |
|                                   | Code 128            |
| Upgrade                           | Max char. lenght 👻  |
|                                   |                     |

Figure 3-7: Activating the IEI HTDB UTILITY

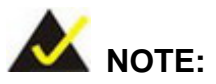

When the IEI HTDB UTILITY is activated, the trigger button on the HTDB-100F/100FM (**Figure 1-1**) will be disabled, and the user can trigger the barcode reader only by clicking the **One Shot** button in the utility.

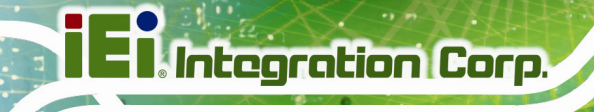

## 3.4 Main Menu

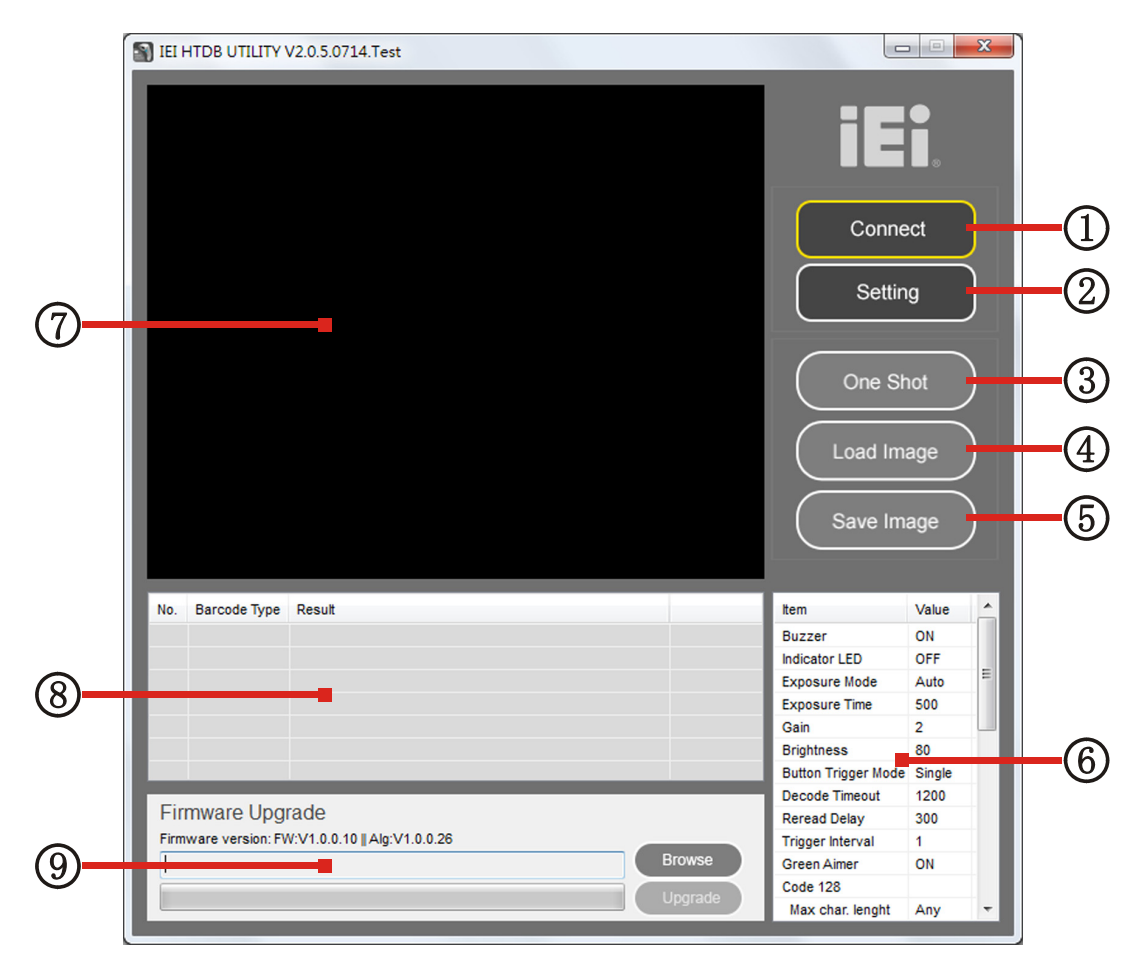

#### Figure 3-8: Main Menu

|                  | <b>Connect</b> : When the IEI HTDB UTILITY is activated, click this button to disconnect the HTDB-100F/100FM from the utility, so that the user can trigger the barcode reader using its trigger button ( <b>Figure 1-1</b> ). |
|------------------|----------------------------------------------------------------------------------------------------|
|                  | Setting Click this button to bring up the Option Setting many. Places refer to                                                                                                    |
| (2)              | Setting. Click this button to bring up the Option Setting menu. Please refer to                                                                                                    |
| )                | Section 3.5 for detailed information.                                                                                                    |
| 3                | One Shot: Click this button to trigger the HTDB-100F/100FM once.                                                                                                    |
|                  | Load Image: Click this button to load a saved image to the utility.                                                                                                    |
| (4)              | NOTE: The format of the uploaded images must be RMP or IPC with                                                                                                    |
|                  | NOTE. The format of the uploaded images must be bline of 5FG with                                                                                                    |
|                  | resolution of 1260x1024 and gray scale.                                                                                                    |
|                  | Save Image: Click this button to save the current displayed image to a                                                                                                    |
| $(\mathfrak{D})$ | designated location.                                                                                                    |
|                  | This field displays the symmetry acting perspectate of the beyond reader                                                                                                    |
| (6)              | I his field displays the current setting parameters of the barcode reader.                                                                                                    |

| $\overline{\mathcal{O}}$ | This field displays the scanned barcode image.                                 |
|--------------------------|--------------------------------------------------------------------------------|
| 8                        | This field displays the decode result of the scanned barcodes.                 |
|                          | Firmware Upgrade: This field allows the user to check the firmware version and |
| (9)                      | upgrade the device firmware to the latest version. Please refer to Section 3.6 |
|                          | for detailed information.                                                      |

Integration Corp.

## 3.5 Setting Menu

In the **Setting** menu, the user can configure the symbology and HID settings, and restore all settings to factory default. Please follow the steps below to proceed with settings.

- Step 1: Follow Step 1 ~ Step 3 in Section 3.3 to activate the utility.
- Step 2: The main menu of the IEI HTDB UTILITY appears. Click Setting in the main menu to bring up the Option Setting menu.
- **Step 3:** For configuring the symbology settings, the user can check the **Select All** box to enable support of all barcode types or set up each barcode support separately (**Figure 3-9**).

| Option Setting                                                                                                    | <b>X</b>                                  |
|----------------------------------------------------------------------------------------------------|-------------------------------------------|
| Select All                                                                                                    |                                           |
| ✓ Linear                                                                                                    | Stack                                     |
| Codabar     Interlearved 2 of 5       Check Character     Check Character       Transmit Check Character     Transmit Check Character                                                    | Micro PDF 417  PDF 417                    |
| ✓ Code 128 ✓ Code 93 / 93 i                                                                                                    | Matrix                                    |
| ✓ Code 39       ✓ MSI         ○ Check Character       ✓ Check Character         ○ Transmit Check Character       ○ Transmit Check Character         ○ Full ASCII       ✓ Check Character | Data Matrix     QR Code     Micro QR Code |
| EAN / UPC     Expanded     Expanded     Delete Leanding Zero     Allow EAN8 Supplementals     ORequired 2 + 5     UPCE1     Required 5                                                   | Factory Reset                             |
| HID SETTING<br>Prefix Suffix<br>None  Set                                                                                                    |                                           |

Figure 3-9: Option Setting Menu – Symbology Setting

Step 4: For configuring the HID settings (editing the decode result), the user can key in the prefix and suffix characters, and select None, Enter, Tab or Space as the prefix/suffix control character (Figure 3-10). After configuration, click Set to apply the settings.

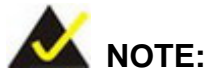

The number of prefix/suffix characters must be less than (including) three.

| Linear                                                                                 | I have a set of the set of the se | Stack                   |
|----------------------------------------------------------------------------------------|----------------------------------------------------------------------------------------------------|-------------------------|
| Codabar Check Character Transmit Check Character                                       | Interlearved 2 of 5     Check Character     Transmit Check Character                                                                                                    | PDF 417                 |
| 7 Code 128                                                                             | V Code 93 / 93 i                                                                                                    | Matrix                  |
| Code 39 Check Character Transmit Check Character FullASCI                              | MSI<br>Check Character<br>Transmit Check Character                                                                                                    | Data Matrix     QR Code |
|                                                                                        |                                                                                                    | Micro QR Code           |
| EAN 7 OPC     Expanded     Delete Leanding Zero     Allow EAN8 Supplementals     UPCE1 | <ul> <li>Ignore</li> <li>Required 2</li> <li>Required 2 + 5</li> <li>Required 5</li> </ul>                                                                                                    | Factory Reset           |

Figure 3-10: Option Setting Menu – HID Setting

Step 5: The user can click Factory Reset to reset the barcode reader.

The warning message in **Figure 3-11** will appear, reminding you that all configuration settings will be restored to factory default. Click **Yes** to confirm to reset the device.

Integration Corp.

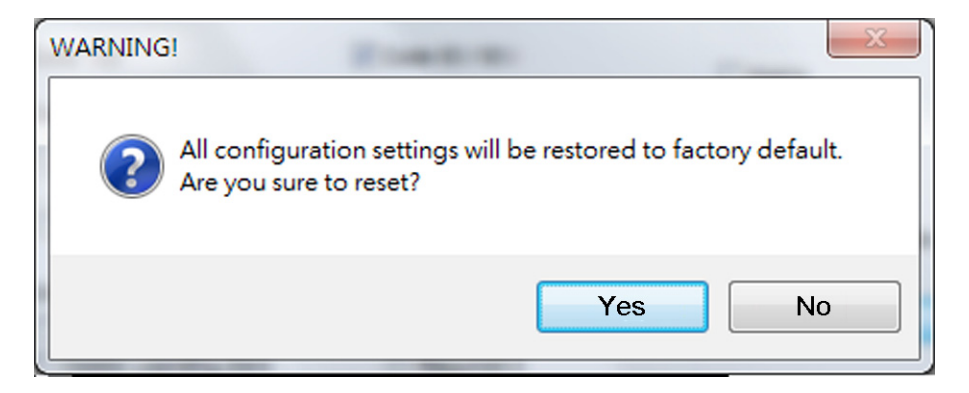

Figure 3-11: Restoring to Factory Default

## 3.6 Saving or Loading an Image

The IEI HTDB UTILITY allows the user to save the scanned barcode images, and even upload the saved images to view the barcode data. To save/load an image, please follow the steps below:

- Step 1: Follow Step 1 ~ Step 3 in Section 3.3 to activate the utility.
- **Step 2:** To save the current displayed image to a designated location, click **Save Image** from the main menu.
- Step 3: To load a saved image to the utility, click Load Image from the main menu, then select the image file to be uploaded. The uploaded image and its data will be shown on the main menu (Figure 3-12).

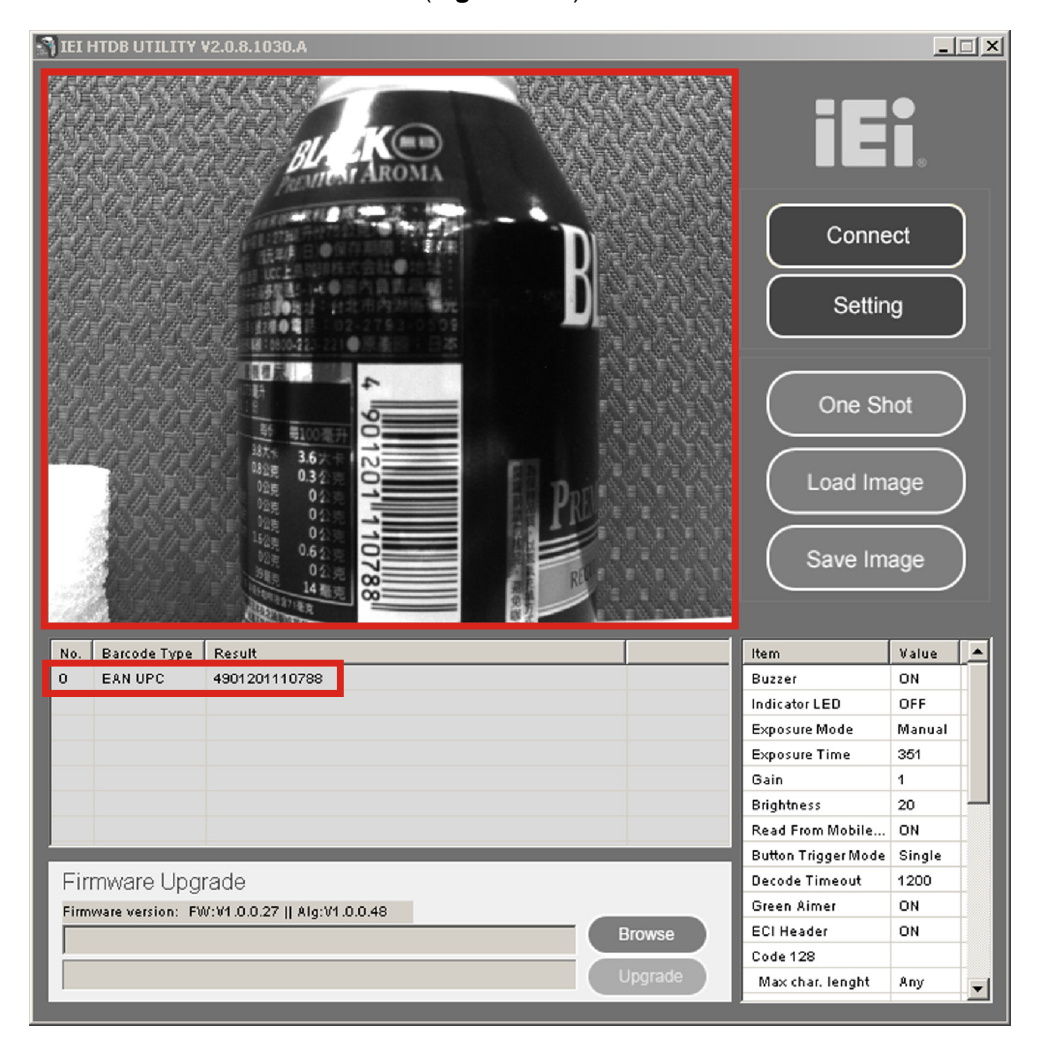

Figure 3-12: Main Menu – Uploaded Image and its Data

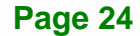

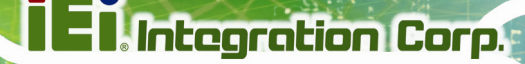

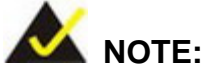

The format of the uploaded images must be BMP or JPG with resolution of 1280x1024 and gray scale. If the image format does not meet the above spec, the message as shown in **Figure 3-13** will appear.

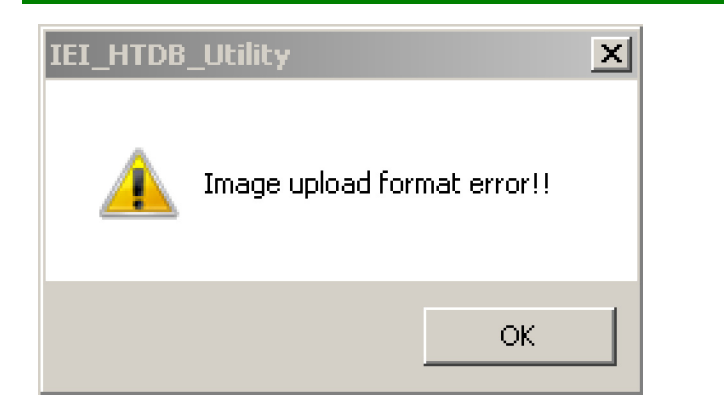

Figure 3-13: Uploading Image is Failed

## 3.7 Upgrading the HTDB-100F/100FM Firmware

The user might need to upgrade the device firmware to the latest version. To upgrade the HTDB-100F/100FM firmware, please follow the steps below:

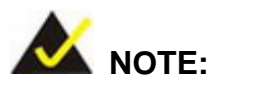

To obtain the latest firmware file, please visit the IEI website (<u>http://www.ieiworld.com</u>), and then click **Products**  $\rightarrow$  **Barcode** Reader  $\rightarrow$  HTDB-100F/100FM  $\rightarrow$  Download.

Step 1: Follow Step 1 ~ Step 3 in Section 3.3 to activate the utility.

Step 2: The user can see the current firmware version from the main menu (Figure 3-14).

Click **Browse** to locate the firmware file for upgrade.

| No.                                                              | Barcode Type | Result           | Item                     | Value  | 1  |
|------------------------------------------------------------------|--------------|------------------|--------------------------|--------|----|
|                                                                  |              |                  | Buzzer                   | ON     |    |
|                                                                  |              |                  | Indicator LED            | OFF    |    |
|                                                                  |              |                  | Exposure Mode            | Auto   | =  |
|                                                                  |              |                  | Exposure Time            | 500    |    |
|                                                                  |              |                  | Gain                     | 2      |    |
|                                                                  |              |                  | Brightness               | 80     |    |
|                                                                  |              |                  | Button Trigger Mode      | Single |    |
| Firmware Upgrade<br>Firmware version: FW:V1.0.0.10 Alg:V1.0.0.26 |              | Decode Timeout   | 1200                     |        |    |
|                                                                  |              | Reread Delay     | 300                      |        |    |
|                                                                  |              | Trigger Interval | 1                        |        |    |
|                                                                  |              |                  | Browse Green Aimer       | ON     |    |
|                                                                  |              |                  | Code 128                 |        |    |
|                                                                  |              |                  | Upgrade Max char, lenght | Anv    | ۰. |

Figure 3-14: Main Menu – Firmware Upgrade

Step 3: When the new firmware file is selected, click Upgrade to start updating the device firmware (Figure 3-15).

| No.                                                                                                    | Barcode Type | Result           |                | Item                | Value  | - |
|----------------------------------------------------------------------------------------------------|--------------|------------------|----------------|---------------------|--------|---|
|                                                                                                    |              |                  |                | Buzzer              | ON     |   |
|                                                                                                    |              |                  |                | Indicator LED       | OFF    |   |
|                                                                                                    |              |                  | Exposure Mode  | Auto                | =      |   |
|                                                                                                    |              |                  |                | Exposure Time       | 500    |   |
|                                                                                                    |              |                  |                | Gain                | 2      |   |
|                                                                                                    |              |                  |                | Brightness          | 80     |   |
|                                                                                                    |              |                  |                | Button Trigger Mode | Single |   |
|                                                                                                    |              |                  | Decode Timeout | 1200                |        |   |
| Firmware Upgrade           Firmware version: FW:V1.0.0.10    Alg:V1.0.0.26           C:\Users\Code_64\Desktop\HTDB100F_FW_1.0.0.C.bin   Browse |              | Reread Delay     | 300            |                     |        |   |
|                                                                                                    |              | Trigger Interval | 1              |                     |        |   |
|                                                                                                    |              | Browse           | Green Aimer    | ON                  |        |   |
|                                                                                                    |              |                  | Ungrado        | Code 128            |        |   |
|                                                                                                    |              |                  | Opgrade        | Max char. lenght    | Any    | - |

#### Figure 3-15: Upgrading Firmware

Step 4: When the firmware upgrade is complete, the latest firmware version will be shown on the main menu (Figure 3-14).
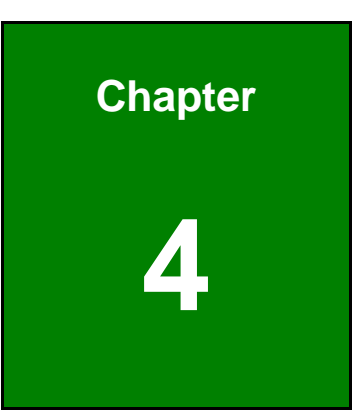

Integration Corp.

# Barcode Preference and Symbology Setting

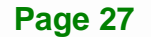

## 4.1 Barcode Preference Setting

If the user needs to change the settings for the barcode reader, simply scan the corresponding barcode symbols listed in this section.

## 4.1.1 Setting Defaults

Scan below barcode to reset all features to defaults.

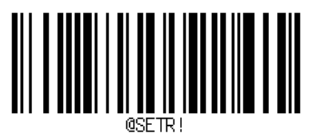

(Restore Defaults)

Scan below barcode to set the current settings as the custom defaults.

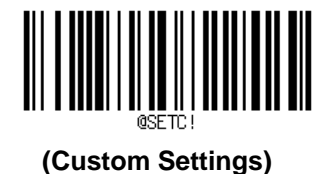

## 4.1.2 Decode LED Indicator and Buzzer Setting

The decode LED indicator (orange) is located on the back side of the barcode reader (**Figure 1-1**). When the decode LED indicator is turned on, it will flash once for a successful decode; when the buzzer is turned on, it will generate a beep for a successful decode.

Scan below barcodes to set the indicator mode for a successful decode.

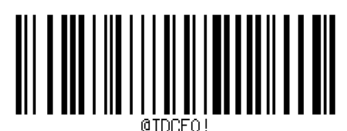

(Buzzer Off & LED Indicator Off)

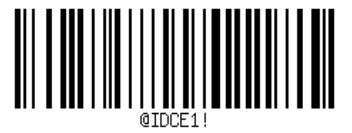

Integration Corp.

(Buzzer On & LED Indicator Off)

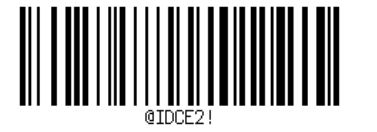

(Buzzer Off & LED Indicator On)

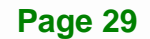

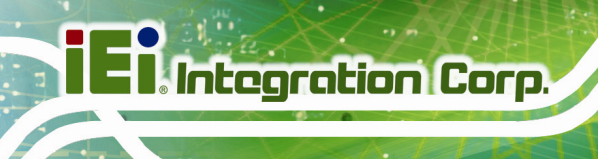

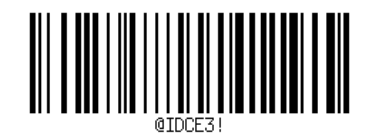

(Buzzer On & LED Indicator On)

#### 4.1.3 Capture Image Setting

The user can set the exposure settings of the barcode reader as automatic mode or manual mode. In order to obtain a successful decode quickly, it is recommended to set the barcode reader to automatic mode. However, the user can set the barcode reader to manual mode, adjusting the exposure time, gain and LED brightness settings manually.

When setting to automatic mode, the barcode reader will automatically adjust the exposure time, gain and LED brightness settings to the optimum values according to the ambient light. When changing to manual mode, the exposure time, gain and LED brightness will remain at the last setting values of automatic mode.

Scan below barcodes to set the barcode reader to automatic mode or manual mode.

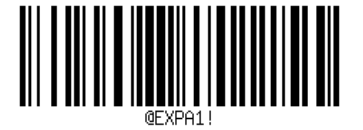

(Automatic Mode)

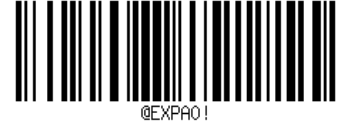

(Manual Mode)

When setting to manual mode, please follow below procedures to set up the barcode reader manually.

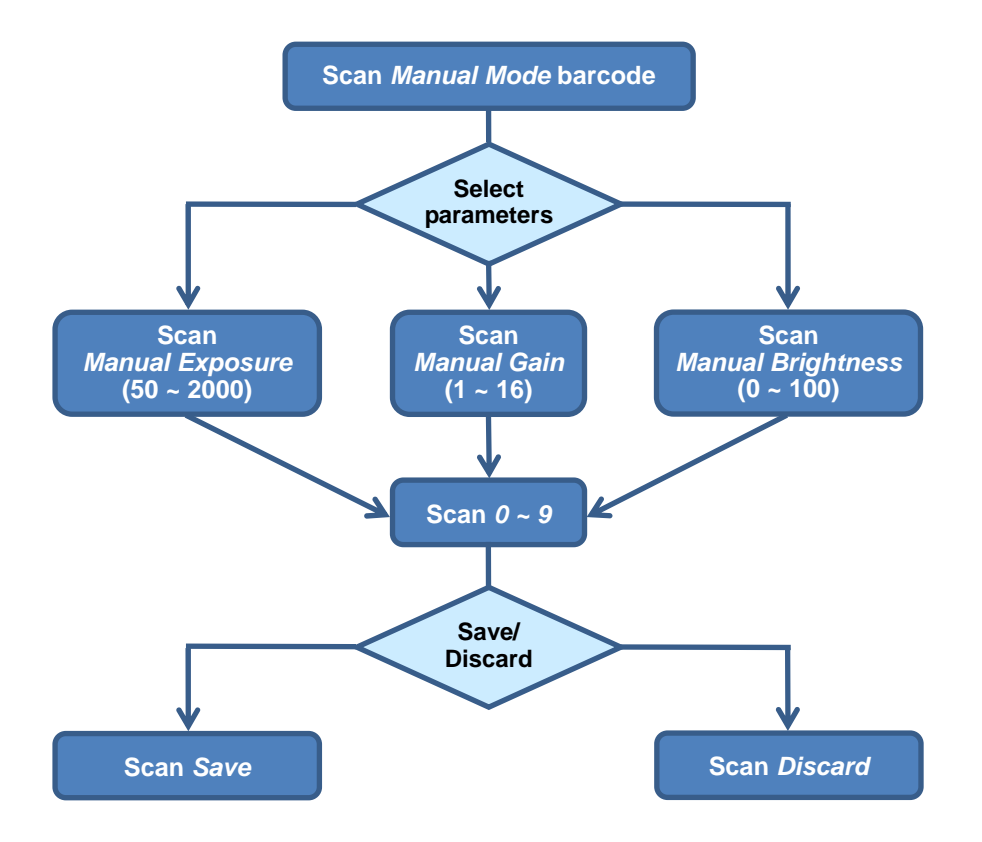

#### 4.1.3.1 Manual Exposure Setting

Scan below barcode to start the exposure parameter setting. Then, scan a numeric barcode from **Section 4.3** (Numeric Barcodes) to set the exposure time (range: 50 ~ 2000), and scan the **Save** barcode to apply the setting.

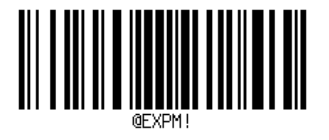

(Manual Exposure)

Integration Corp.

## 4.1.3.2 Manual Gain Setting

Scan below barcode to start the gain parameter setting. Then, scan a numeric barcode from **Section 4.3** (Numeric Barcodes) to set the gain value (range: 1 ~ 16), and scan the **Save** barcode to apply the setting.

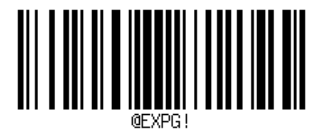

(Manual Gain)

## 4.1.3.3 Manual Brightness Setting

Scan below barcode to start the LED brightness setting. Then, scan a numeric barcode from **Section 4.3** (Numeric Barcodes) to set the brightness level (range: 1 ~ 100), and scan the **Save** barcode to apply the setting.

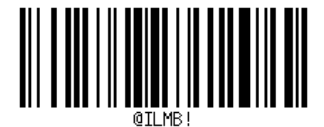

(Manual Brightness)

## 4.1.3.4 An Example of Setting the Barcode Reader Manually

Below is an example of how to set the exposure time to 200.

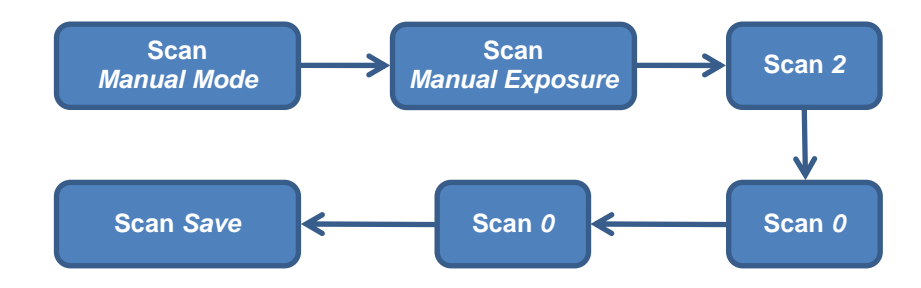

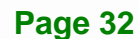

## 4.1.4 Trigger Button Setting

Scan below barcodes to set the trigger button behavior. In **Single Trigger Mode**, the barcode reader scans once when the trigger button is pressed; in **Multiple Trigger Mode**, the barcode reader scans continuously until the trigger button is released.

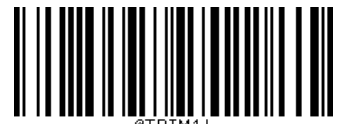

(Single Trigger Mode)

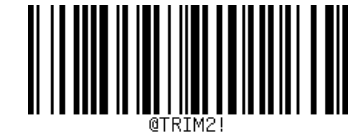

(Multiple Trigger Mode)

Integration Corp.

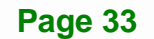

## 4.1.5 Read Timing Setting

Integration Corp.

The user can configure the decode timeout, re-read delay and trigger interval settings by following below procedures.

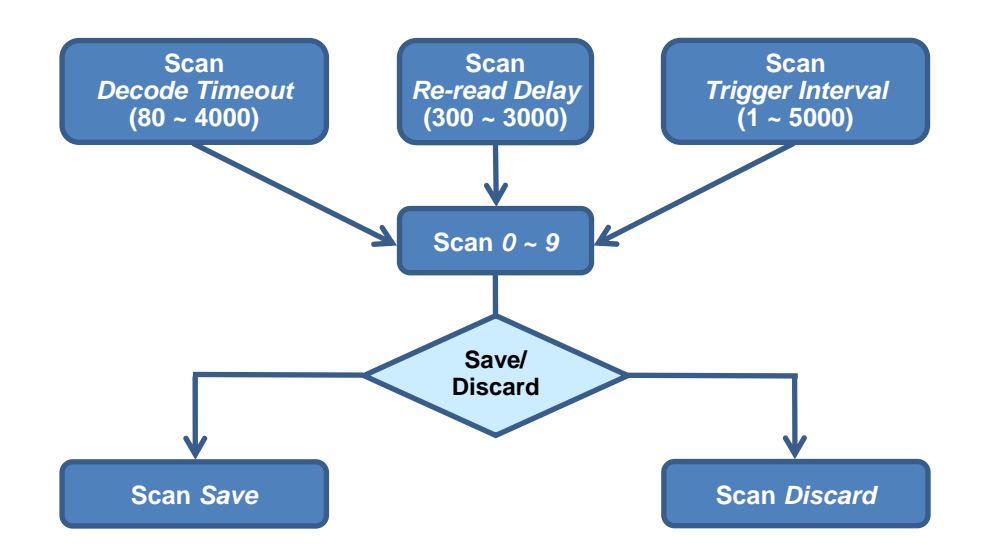

## 4.1.5.1 Decode Timeout Setting

Scan below barcode to start setting the maximum decode time while decoding. Then, scan a numeric barcode from **Section 4.3** (Numeric Barcodes) to set the timeout duration (range: 80 ~ 4000), and scan the **Save** barcode to apply the setting.

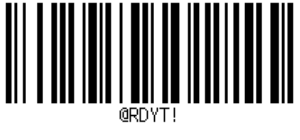

(Decode Timeout)

## 4.1.5.2 An Example of Setting the Decode Timeout

Below is an example of how to set the decode timeout to 600.

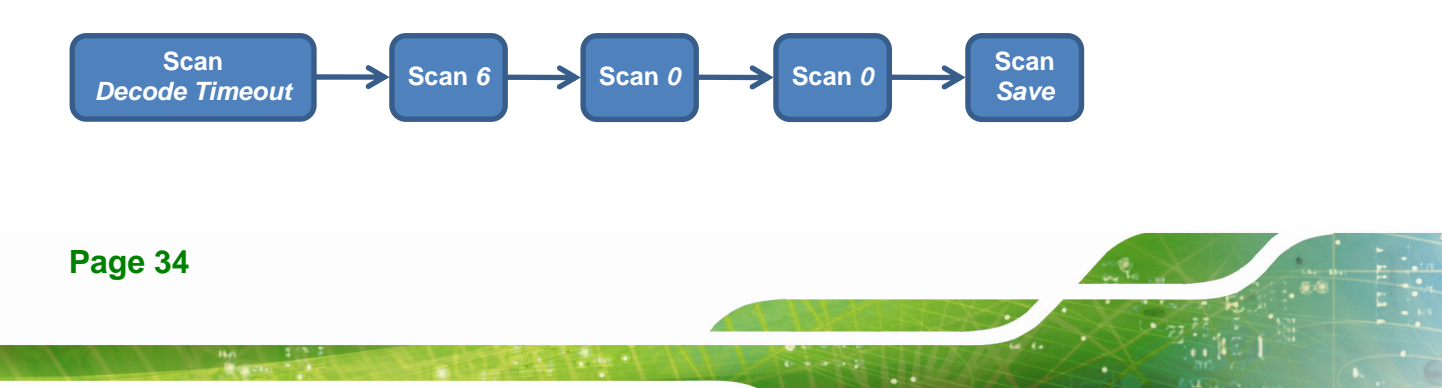

## 4.1.6 Aimer LED Setting

Scan below barcodes to control the green aimer LED.

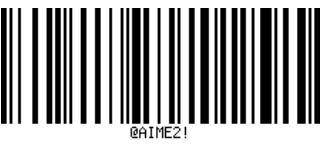

(Turn Off Green Aimer LED)

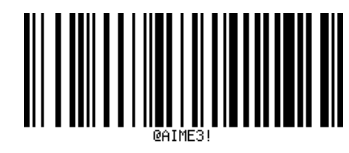

Integration Corp.

(Turn On Green Aimer LED)

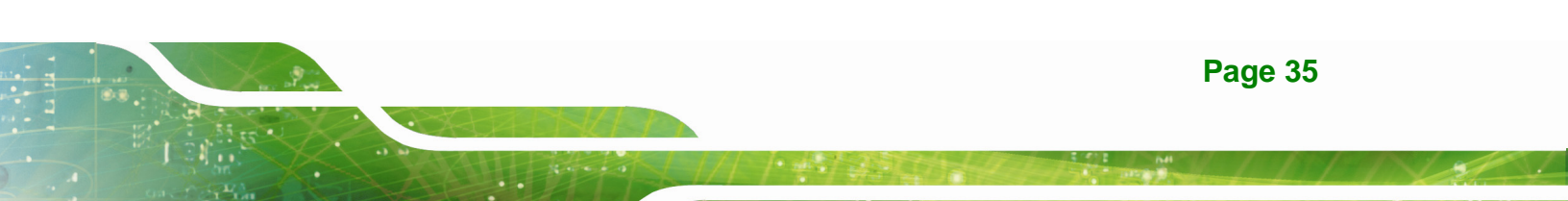

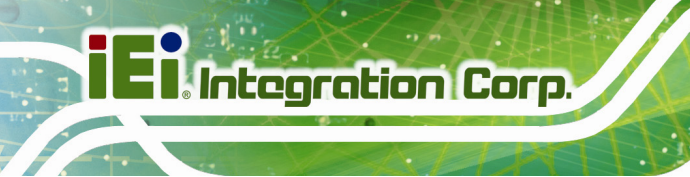

## 4.1.7 Decoding Symbology Capability

4.1.7.1 ECI Header

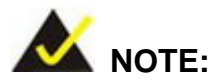

Using the IEI SDK can support the ECI function of QR Code and Data Matrix. However, the ECI function is not supported in the HID mode.

Scan below barcodes to enable/disable ECI Header.

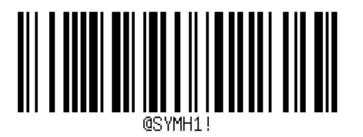

(On)

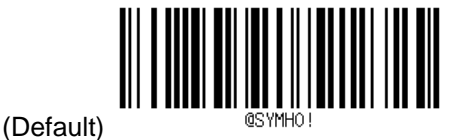

(Off)

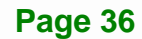

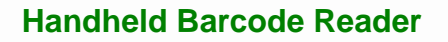

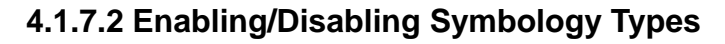

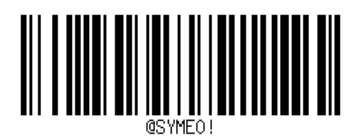

(Turn Off All Symbologies)

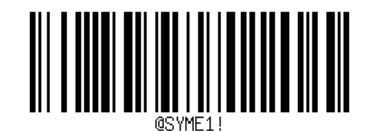

Integration Corp.

(Turn On All Symbologies)

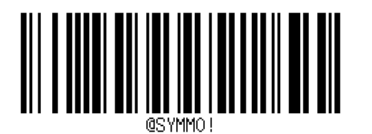

(Turn Off All 1D Symbologies)

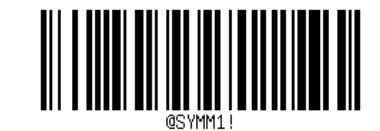

(Turn On All 1D Symbologies)

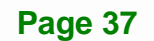

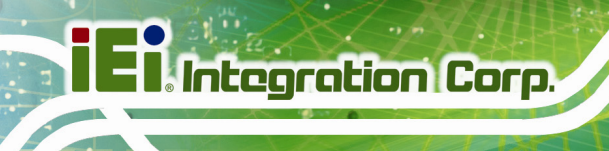

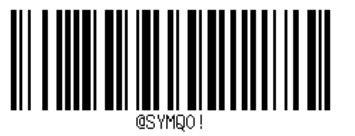

(Turn Off All 2D Symbologies)

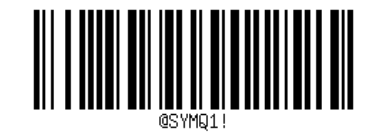

(Turn On All 2D Symbologies)

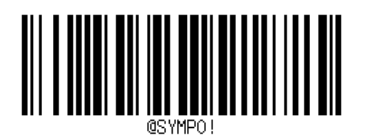

(Turn Off All Stacked Symbologies)

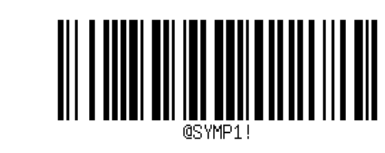

(Turn On All Stacked Symbologies)

## 4.1.8 Data Editing

#### 4.1.8.1 Suffix Setting

Scan below barcode to add a tab after the barcode decoding result.

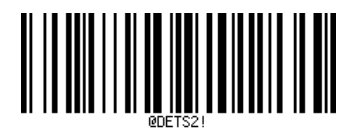

(Add Tab Suffix)

Scan below barcode to add a space after the barcode decoding result.

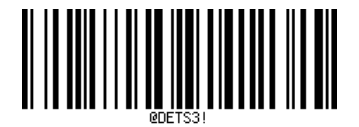

Integration Corp.

(Add Space Suffix)

Scan below barcode to add an "enter" after the barcode decoding result, so that every decoding result occupies a new line.

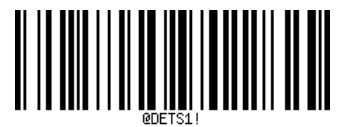

(Add New Line Suffix)

Scan below barcode to remove the suffix setting.

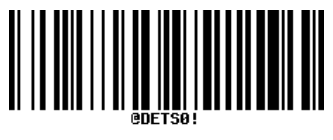

(Remove Suffix)

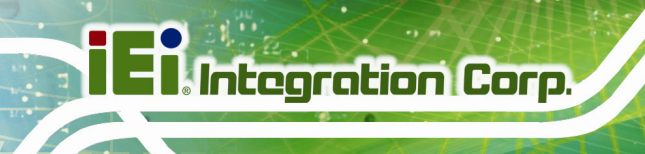

## 4.1.8.2 Prefix Setting

Scan below barcode to add a tab before the barcode decoding result.

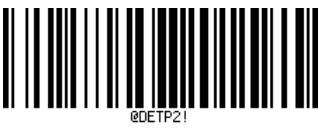

(Add Tab Prefix)

Scan below barcode to add a space before the barcode decoding result.

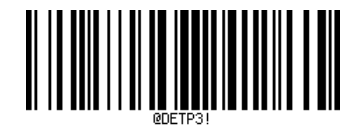

(Add Space Prefix)

Scan below barcode to add an "enter" before the barcode decoding result, so that every decoding result occupies a new line.

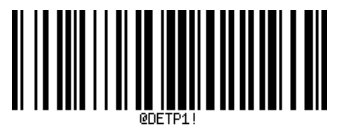

(Add New Line Prefix)

Scan below barcode to remove the prefix setting.

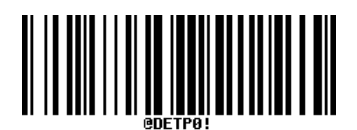

(Remove Prefix)

## 4.1.9 Automatically Adjusting the Barcode Reader to Read Barcodes on a Mobile Phone

#### 4.1.9.1 Disabling to Read Barcodes on a Mobile Phone

If the user doesn't need to use the barcode reader to read barcodes on a mobile phone/tablet, please remember to scan below barcode to disable this function.

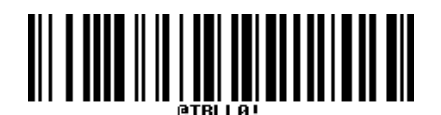

(Disable to Read Barcodes on a Mobile Phone)

#### 4.1.9.2 Enabling to Read Barcodes on a Mobile Phone

If the user needs to use the barcode reader to read barcodes on a mobile phone/tablet, please scan below barcode to enable this function.

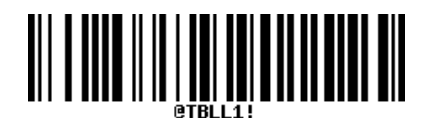

#### (Enable to Read Barcodes on a Mobile Phone)

This function can be effective only when the exposure settings are set to automatic mode (refer to **Section 4.1.3**). If the exposure settings are set to manual mode, the barcode reader cannot proceed with automatic adjustment.

After enabling this function, the first time when reading a barcode on a mobile phone, the barcode reader will fine-tune its settings. Therefore, the decode time will be increased slightly.

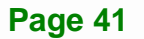

## 4.2 Barcode Symbology Setting

This chapter describes barcode symbology features and provides barcode configuration for the symbology.

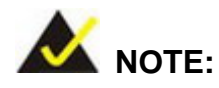

The factory default of supported barcode type includes: Codabar, Interleaved 2 of 5, Code 128, Code 93, Code 39, MSI, UPC/EAN, Data Matrix and QR Code. To scan the barcodes other than the factory default settings, please enable the barcode type manually.

## 4.2.1 Code 128

## 4.2.1.1 Default Setting

Scan below barcode to restore all Code 128 default settings.

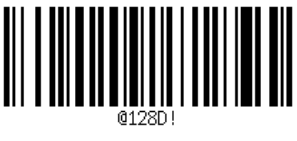

(Default Setting)

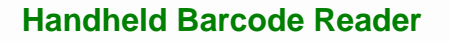

## 4.2.1.2 Enable/Disable Code 128

Scan below barcodes to enable or disable Code 128 decoding.

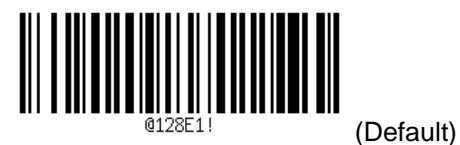

(On)

@128E0! (Off)

Integration Corp.

## 4.2.1.3 Code 128 Message Length - Auto

Scan **Turn On Auto Length** barcode to enable any message length (range: 1 ~ 84) of Code 128. When setting to **Turn On Auto Length**, the maximum and minimum length parameters will be ignored.

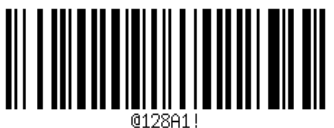

(Default)

(Turn On Auto Length)

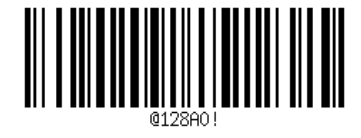

(Turn Off Auto Length)

#### 4.2.1.4 Code 128 Message Length - Manual

To set the maximum and minimum message length, please turn off the automatic length setting (scan above **Turn Off Auto Length** barcode) and scan below barcodes. Then, scan a numeric barcode from **Section 4.3** (Numeric Barcodes) to set the length, and scan the **Save** barcode to apply the setting.

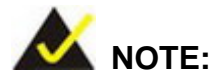

The number of characters of the scanned barcodes should be between the minimum and maximum message length settings. If the number of characters of the scanned barcode is not within the range, the barcode cannot be decoded.

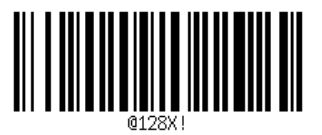

(Maximum Message Length)

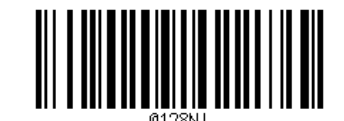

(Minimum Message Length)

## 4.2.2 UPC/EAN

#### 4.2.2.1 Default Setting

Scan below barcode to restore all UPC/EAN default settings.

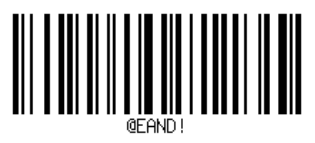

(Default Setting)

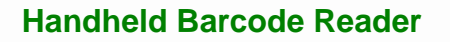

## 4.2.2.2 Enable/Disable UPC/EAN

Scan below barcodes to enable or disable UPC/EAN decoding.

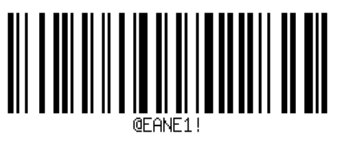

(On)

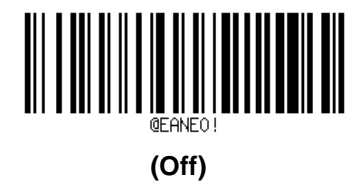

Integration Corp.

## 4.2.2.3 UPC/EAN Expand

Scan **On** barcode to expand the UPC-E code to the "n" digit.

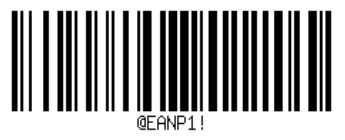

(On)

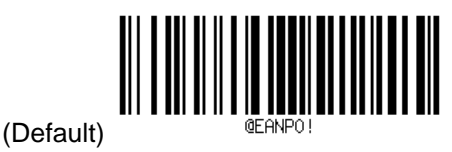

(Off)

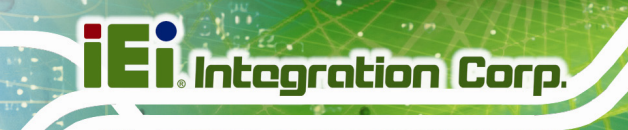

## 4.2.2.4 Supplemental

To present with UPC/EAN plus symbol, scan below barcodes to ignore or decode the supplemental characters.

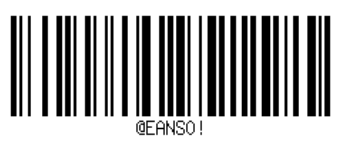

(Ignore)

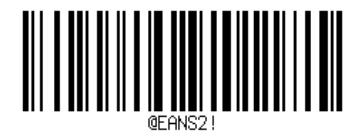

(Required 2)

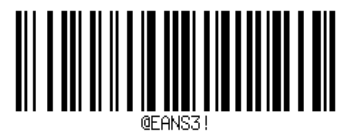

(Required 5)

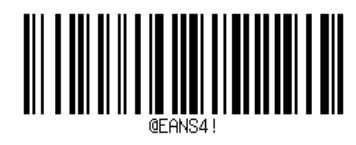

(Required 2+5)

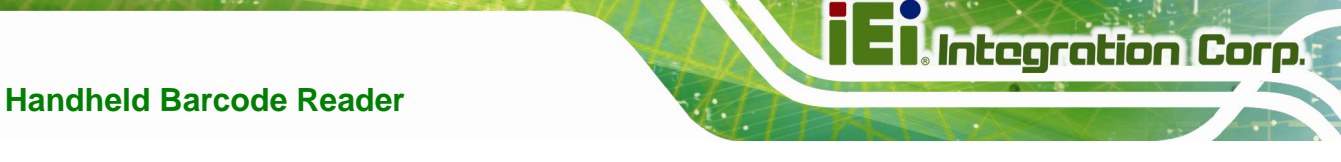

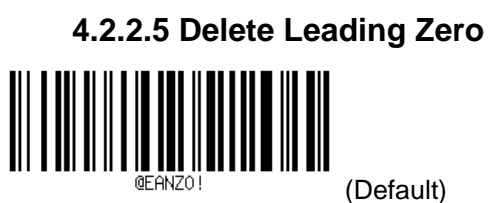

(Off)

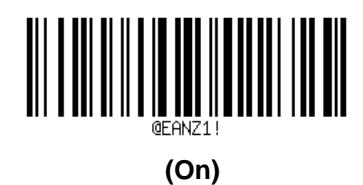

## 4.2.2.6 Allow EAN8 Supplemental

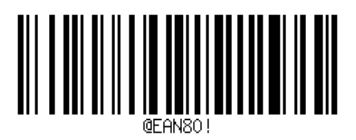

(Off)

(Default)

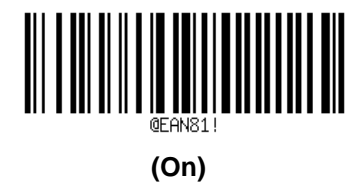

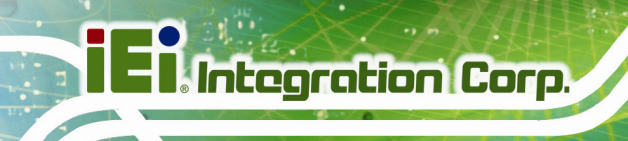

## 4.2.2.7 UPCE\_1

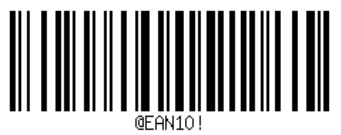

(Off)

(Default)

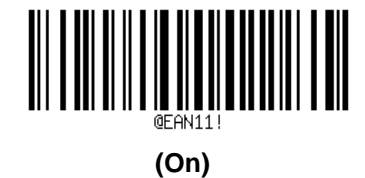

4.2.3 Code 39

## 4.2.3.1 Default Setting

Scan below barcode to restore all Code 39 default settings.

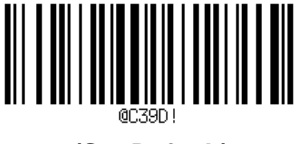

(Set Default)

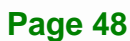

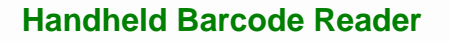

## 4.2.3.2 Enable/Disable Code 39

Scan below barcodes to enable or disable Code 39 decoding.

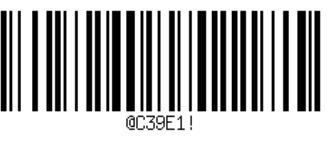

(On)

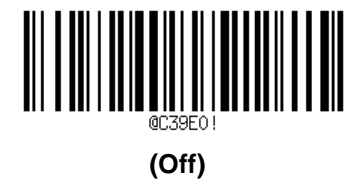

Integration Corp.

## 4.2.3.3 Check Code 39 Checksum

Scan "**On**" barcode to allow the barcode reader to read data and check the character, but not transmit the data.

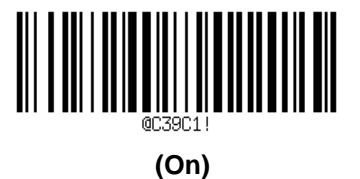

(Default)

(Off)

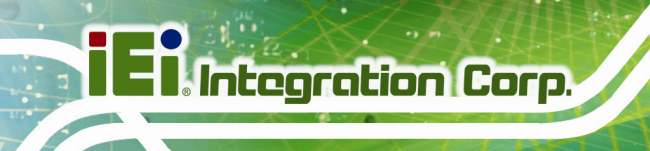

## 4.2.3.4 Transmit Code 39 Checksum Character

When the Check Code 39 Checksum and Transmit Code 39 Checksum Character are set to **On**, reading a Code 39 barcode will transmit the character at the end of the scan data.

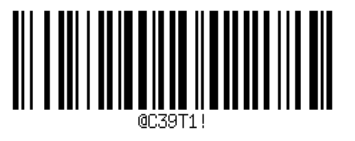

(On)

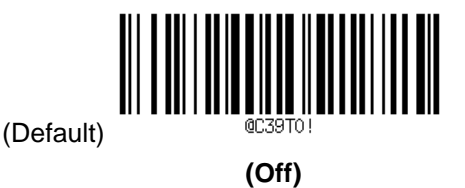

#### 4.2.3.5 Full ASCII

When the Full ASCII Code 39 decoding is enabled, additional punctuation characters and control characters are represented by sequences of two characters of Code 39.

| Code Details |           |          |    |           |             |    |           |          |    |          |            |
|--------------|-----------|----------|----|-----------|-------------|----|-----------|----------|----|----------|------------|
| Nr           | Character | Encoding | Nr | Character | Encoding    | Nr | Character | Encoding | Nr | Characte | r Encoding |
| 0            | NUL       | %U       | 12 | FF        | \$L         | 24 | CAN       | \$X      | 36 | \$       | /D         |
| 1            | SOH       | \$A      | 13 | CR        | \$M         | 25 | EM        | \$Y      | 37 | %        | /E         |
| 2            | STX       | \$B      | 14 | SO        | \$N         | 26 | SUB       | \$Z      | 38 | &        | /F         |
| 3            | ETX       | \$C      | 15 | SI        | <b>\$</b> 0 | 27 | ESC       | %А       | 39 | '        | /G         |
| 4            | EOT       | \$D      | 16 | DLE       | \$P         | 28 | FS        | %В       | 40 | (        | /H         |
| 5            | ENQ       | \$E      | 17 | DC1       | \$Q         | 29 | GS        | %C       | 41 | )        | /I         |
| 6            | ACK       | \$F      | 18 | DC2       | \$R         | 30 | RS        | %D       | 42 | *        | /J         |
| 7            | BEL       | \$G      | 19 | DC3       | \$S         | 31 | US        | %E       | 43 | +        | /K         |
| 8            | BS        | \$H      | 20 | DC4       | \$T         | 32 | [space]   | [space]  | 44 |          | /L         |
| 9            | HT        | \$1      | 21 | NAK       | <b>\$</b> ∪ | 33 | !         | /A       | 45 | -        | -          |
| 10           | LF        | \$J      | 22 | SYN       | \$∨         | 34 | "         | /B       | 46 |          |            |
| 11           | VT        | \$K      | 23 | ETB       | \$VV        | 35 | #         | /C       | 47 | /        | /0         |

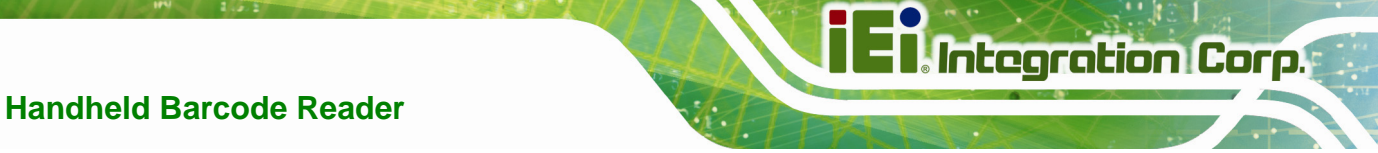

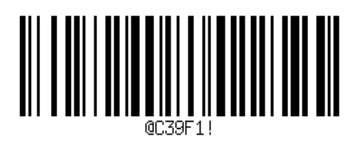

(On)

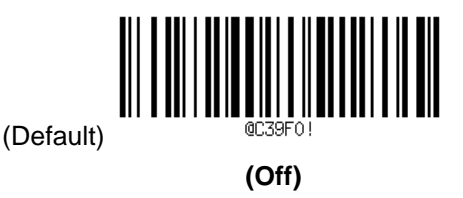

## 4.2.3.6 Code 39 Message Length - Auto

Scan **Turn On Auto Length** barcode to enable any message length (range: 1 ~ 80) of Code 39. When setting to **Turn On Auto Length**, the maximum and minimum length parameters will be ignored.

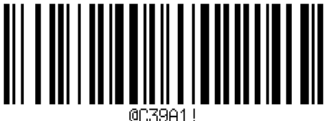

(Default)

(Turn On Auto Length)

@C39A0 !

(Turn Off Auto Length)

## 4.2.3.7 Code 39 Message Length - Manual

To set the maximum and minimum message length, please turn off the automatic length setting (scan **Turn Off Auto Length** barcode on the previous page) and scan below barcodes. Then, scan a numeric barcode from **Section 4.3** (Numeric Barcodes) to set the length, and scan the **Save** barcode to apply the setting.

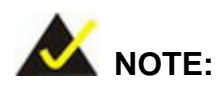

The number of characters of the scanned barcodes should be between the minimum and maximum message length settings. If the number of characters of the scanned barcode is not within the range, the barcode cannot be decoded.

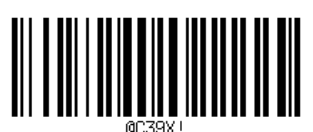

(Maximum Message Length)

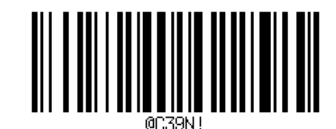

(Minimum Message Length)

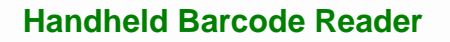

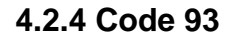

#### 4.2.4.1 Default Setting

Scan below barcode to restore all Code 93 default settings.

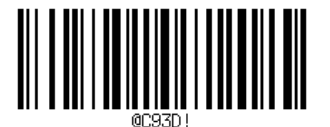

(Set Default)

## 4.2.4.2 Enable/Disable Code 93

Scan below barcodes to enable or disable Code 93 decoding.

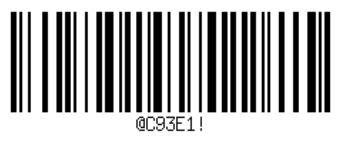

(Enable)

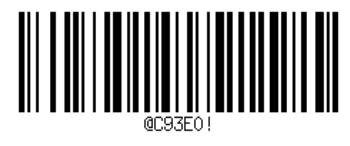

Integration Corp.

(Disable)

## 4.2.4.3 Code 93 Message Length - Auto

Scan **Turn On Auto Length** barcode to enable any message length (range: 1 ~ 80) of Code 93. When setting to **Turn On Auto Length**, the maximum and minimum length parameters will be ignored.

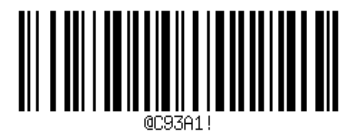

(Turn On Auto Length)

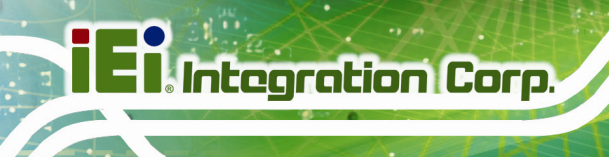

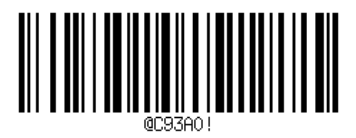

(Turn Off Auto Length)

## 4.2.4.4 Code 93 Message Length - Manual

To set the maximum and minimum message length, please turn off the automatic length setting (scan above **Turn Off Auto Length** barcode) and scan below barcodes. Then, scan a numeric barcode from **Section 4.3** (Numeric Barcodes) to set the length, and scan the **Save** barcode to apply the setting.

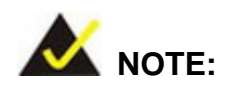

The number of characters of the scanned barcodes should be between the minimum and maximum message length settings. If the number of characters of the scanned barcode is not within the range, the barcode cannot be decoded.

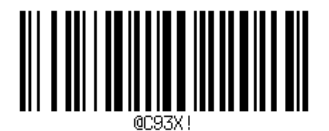

(Maximum Message Length)

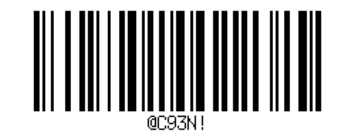

(Minimum Message Length)

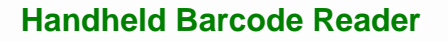

## 4.2.5 Interleaved 2 of 5 (I25)

## 4.2.5.1 Default Setting

Scan below barcode to restore all I25 default settings.

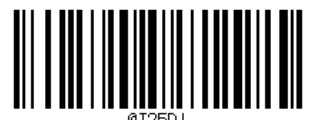

(Set Default)

## 4.2.5.2 Enable/Disable I25

Scan below barcodes to enable or disable I25 decoding.

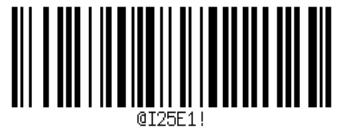

(Enable)

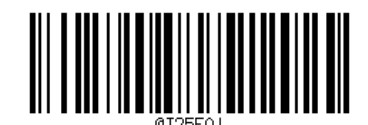

Integration Corp.

(Disable)

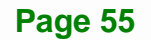

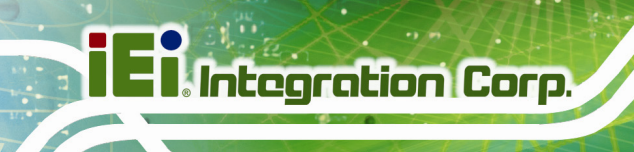

#### 4.2.5.3 Check I25 Checksum

Scan "On" barcode to allow the barcode reader to read data and check the character, but not transmit the data.

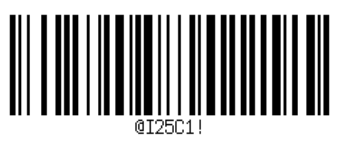

(On)

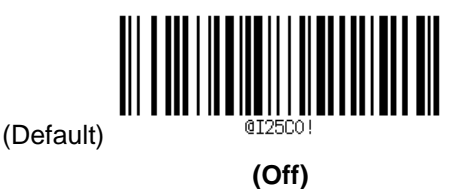

## 4.2.5.4 Transmit I25 Checksum Character

When the Check I25 Checksum and Transmit I25 Checksum Character are set to On, reading a I25 barcode will transmit the character at the end of the scan data.

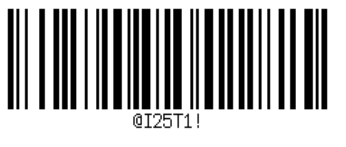

(On)

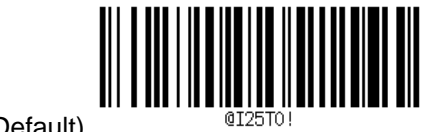

(Off)

(Default)

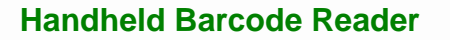

## 4.2.5.5 I25 Message Length - Auto

Scan **Turn On Auto Length** barcode to enable any message length (range: 1 ~ 80) of I25. When setting to **Turn On Auto Length**, the maximum and minimum length parameters will be ignored.

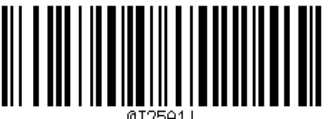

(Default)

(Turn On Auto Length)

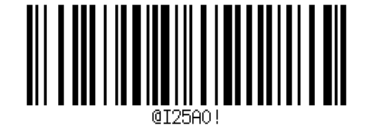

Integration Corp.

(Turn Off Auto Length)

#### 4.2.5.6 I25 Message Length - Manual

To set the maximum and minimum message length, please turn off the automatic length setting (scan above **Turn Off Auto Length** barcode) and scan below barcodes. Then, scan a numeric barcode from **Section 4.3** (Numeric Barcodes) to set the length, and scan the **Save** barcode to apply the setting.

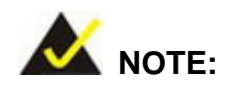

The number of characters of the scanned barcodes should be between the minimum and maximum message length settings. If the number of characters of the scanned barcode is not within the range, the barcode cannot be decoded.

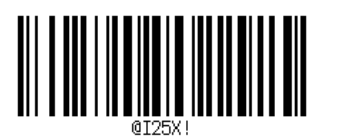

(Maximum Message Length)

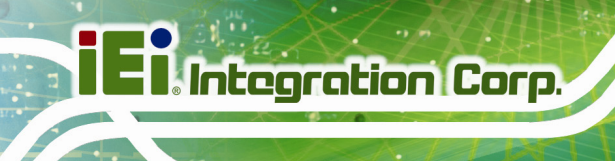

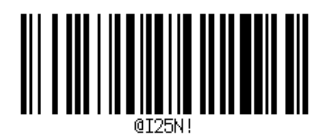

(Minimum Message Length)

4.2.6 Codabar

## 4.2.6.1 Default Setting

Scan below barcode to restore all Codabar default settings.

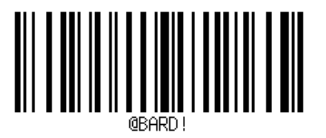

(Set Default)

## 4.2.6.2 Enable/Disable Codabar

Scan below barcodes to enable or disable Codabar decoding.

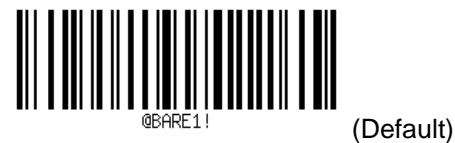

(On)

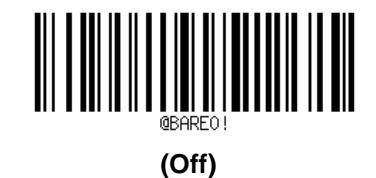

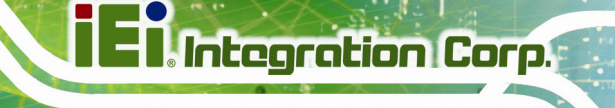

## 4.2.6.3 Check Codabar Checksum

Scan On barcode to allow the barcode reader to read data and check the character, but not transmit the data.

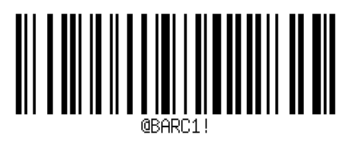

(On)

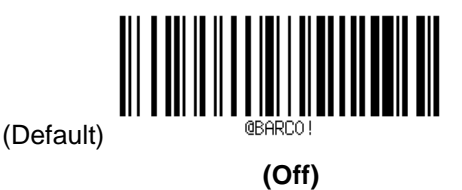

## 4.2.6.4 Transmit Codabar Checksum Character

When the Check Codabar Checksum and Transmit Codabar Checksum Character are set to On, reading a Codabar barcode will transmit the character at the end of the scan data.

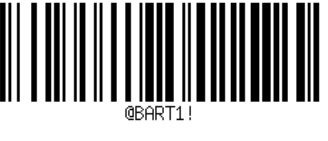

(On)

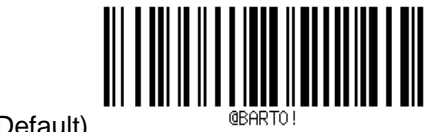

(Default)

(Off)

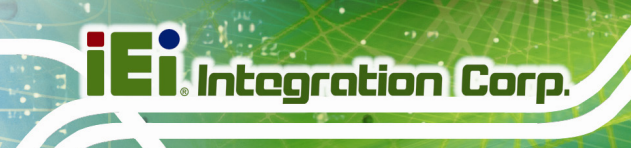

## 4.2.6.5 Codabar Message Length - Auto

Scan **Turn On Auto Length** barcode to enable any message length (range: 1 ~ 80) of Codabar. When setting to **Turn On Auto Length**, the maximum and minimum length parameters will be ignored.

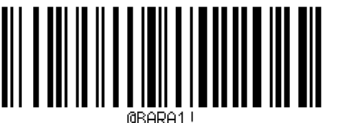

. (Default)

(Turn On Auto Length)

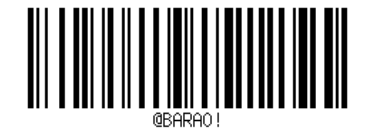

(Turn Off Auto Length)

#### 4.2.6.6 Codabar Message Length - Manual

To set the maximum and minimum message length, please turn off the automatic length setting (scan above **Turn Off Auto Length** barcode) and scan below barcodes. Then, scan a numeric barcode from **Section 4.3** (Numeric Barcodes) to set the length, and scan the **Save** barcode to apply the setting.

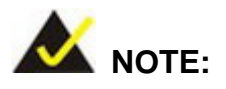

The number of characters of the scanned barcodes should be between the minimum and maximum message length settings. If the number of characters of the scanned barcode is not within the range, the barcode cannot be decoded.

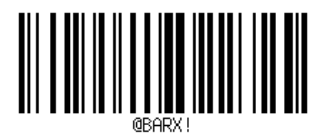

(Maximum Message Length)

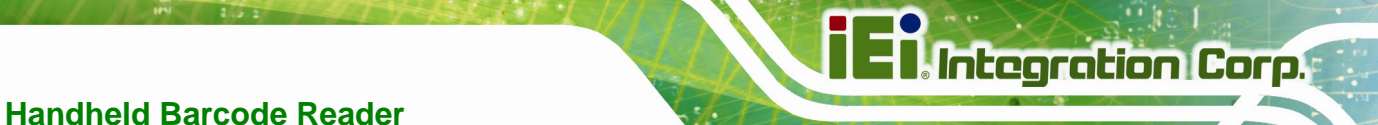

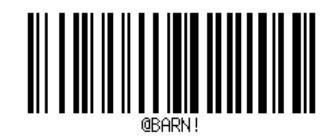

(Minimum Message Length)

4.2.7 MSI

## 4.2.7.1 Default Setting

Scan below barcode to restore all MSI default settings.

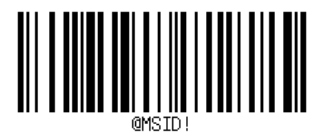

(Set Default)

## 4.2.7.2 Enable/Disable MSI

Scan below barcodes to enable or disable MSI decoding.

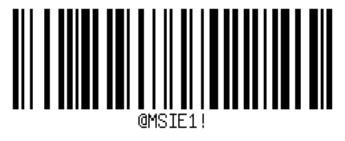

(On)

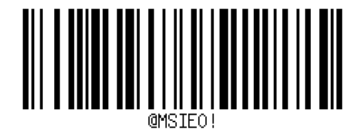

(Off)

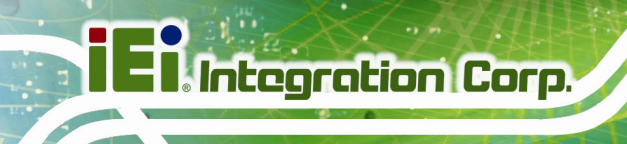

#### 4.2.7.3 Check MSI Checksum

Scan On barcode to allow the barcode reader to read data and check the character, but not

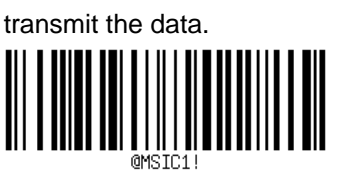

(On)

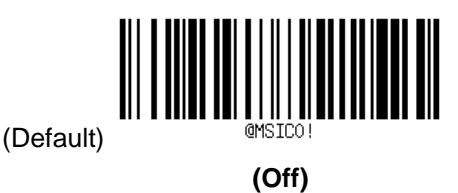

## 4.2.7.4 Transmit MSI Checksum Character

When the MSI Check Character and MSI Transmit Check Character are set to On, reading a MSI barcode will transmit the character at the end of the scan data.

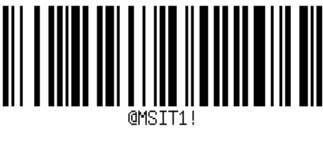

(On)

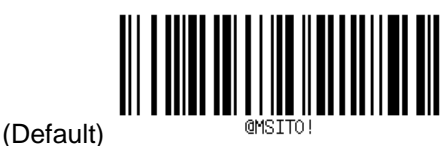

(Off)
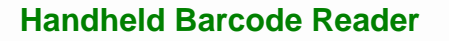

## 4.2.7.5 MSI Message Length - Auto

Scan **On** barcode to enable any message length (range: 1 ~ 80) of Codabar. When setting to **On**, the maximum and minimum length parameters will be ignored.

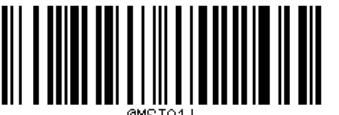

(Default)

(Turn On Auto Length)

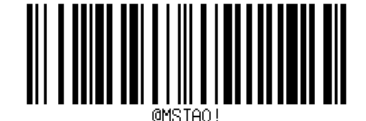

Integration Corp.

(Turn Off Auto Length)

### 4.2.7.6 MSI Message Length - Manual

To set the maximum and minimum message length, please turn off the automatic length setting (scan above **Turn Off Auto Length** barcode) and scan below barcodes. Then, scan a numeric barcode from **Section 4.3** (Numeric Barcodes) to set the length, and scan the **Save** barcode to apply the setting.

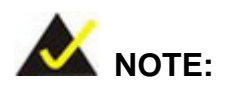

The number of characters of the scanned barcodes should be between the minimum and maximum message length settings. If the number of characters of the scanned barcode is not within the range, the barcode cannot be decoded.

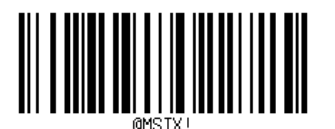

(Maximum Message Length)

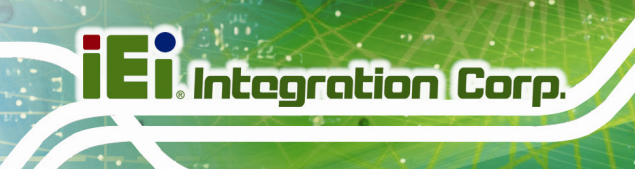

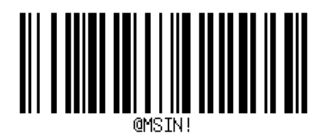

(Minimum Message Length)

## 4.2.8 PDF417 and MicroPDF417

## 4.2.8.1 Enable/Disable PDF417

Scan below barcodes to enable or disable PDF417.

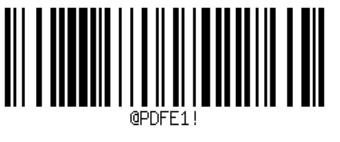

(Enable)

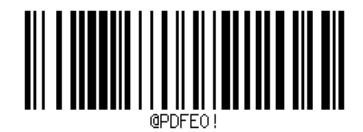

(Disable)

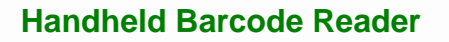

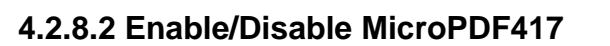

Scan below barcodes to enable or disable MicroPDF417 decoding.

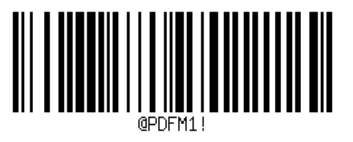

(Enable)

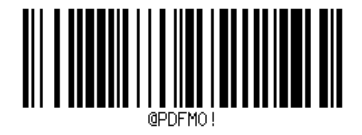

Integration Corp.

(Disable)

## 4.2.9 Data Matrix

## 4.2.9.1 Enable/Disable DataMatrix

Scan below barcodes to enable or disable DataMatrix.

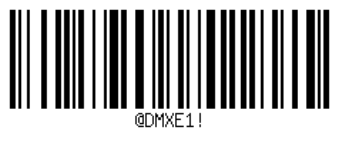

(Enable)

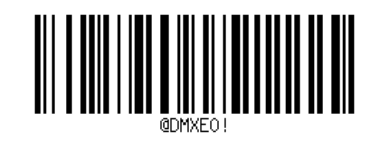

(Disable)

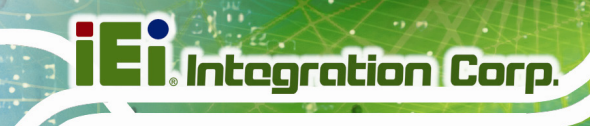

## 4.2.10 QR Code and Micro QR Code

## 4.2.10.1 Enable/Disable QR Code

Scan below barcodes to enable or disable QR Code.

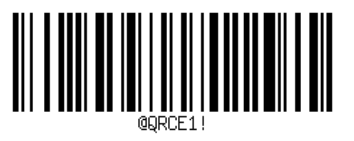

(Enable)

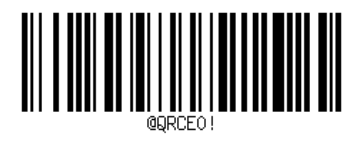

(Disable)

## 4.2.10.2 Enable/Disable Micro QR Code

Scan below barcodes to enable or disable Micro QR Code.

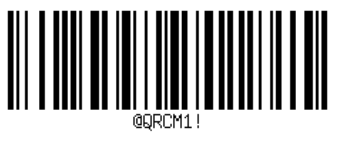

(Enable)

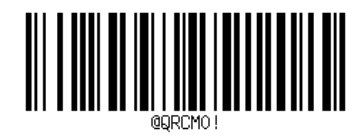

(Disable)

## 4.3 Numeric Barcodes

Scan the appropriate numeric barcode for parameter requiring. For example, to decode a Code 128 barcode that can contain up to 20 characters, scan the "code128 – Maximum Message Length" barcode, scan the "2" and "0" barcodes, and then scan the Save barcode to apply the setting.

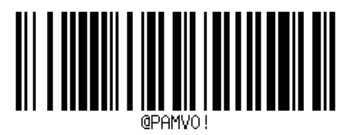

(0)

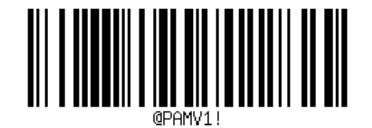

Integration Corp.

(1)

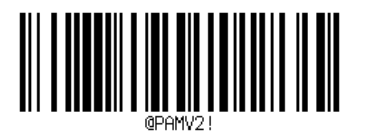

(2)

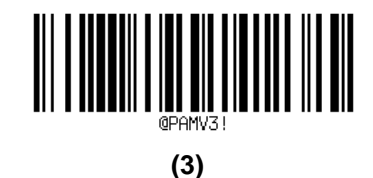

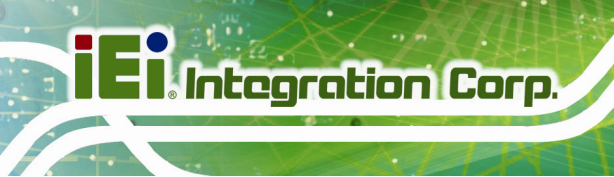

@PAMV4 !

(4)

Handheld Barcode Reader

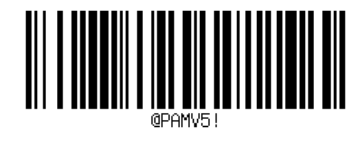

(5)

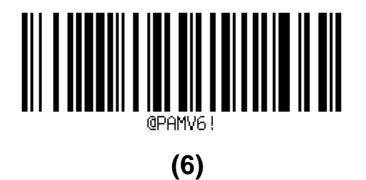

@PAMV7 ! (7)

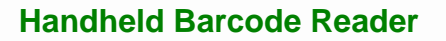

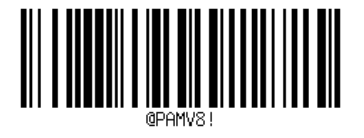

(8)

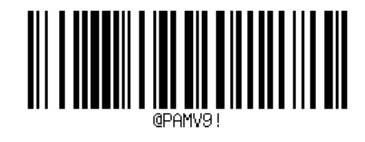

Integration Corp.

(9)

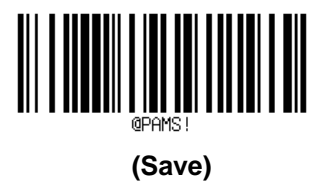

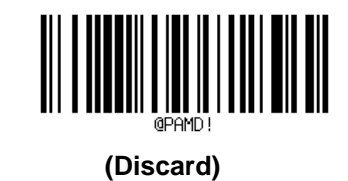

## 4.4 Extended Channel Interpretation (ECI) Encoding Table

| ECI    | Reference                                                                                                    |
|--------|----------------------------------------------------------------------------------------------------|
| 000000 | Represents the default encodation scheme                                                                                                    |
| 000001 | Represents the GLI encodation scheme of a number of symbologies with characters 0 to 127 being identical to those of ISO/IEC 646: 1991 IRV (equivalent to ANSI X3.4) and characters 128 to 255 being identical to those values of ISO 8859-1 |
| 000002 | An equivalent code table to ECI 000000, without the return-to-GLI 0 logic.<br>It is the default encodation scheme for encoders fully compliant with this standard.                                                                           |
| 000003 | ISO/IEC 8859-1 Latin alphabet No. 1                                                                                                    |
| 000004 | ISO/IEC 8859-2 Latin alphabet No. 2                                                                                                    |
| 000005 | ISO/IEC 8859-3 Latin alphabet No. 3                                                                                                    |
| 000006 | ISO/IEC 8859-4 Latin alphabet No. 4                                                                                                    |
| 000007 | ISO/IEC 8859-5 Latin/Cyrillic alphabet                                                                                                    |
| 800000 | ISO/IEC 8859-6 Latin/Arabic alphabet                                                                                                    |
| 000009 | ISO/IEC 8859-7 Latin/Greek alphabet                                                                                                    |
| 000010 | ISO/IEC 8859-8 Latin/Hebrew alphabet                                                                                                    |
| 000011 | ISO/IEC 8859-9 Latin alphabet No. 5                                                                                                    |
| 000012 | ISO/IEC 8859-10 Latin alphabet No. 6                                                                                                    |
| 000013 | ISO/IEC 8859-11 Latin/Thai alphabet                                                                                                    |
| 000014 | Reserved                                                                                                    |
| 000015 | ISO/IEC 8859-13 Latin alphabet No. 7 (Baltic Rim)                                                                                                    |
| 000016 | ISO/IEC 8859-14 Latin alphabet No. 8 (Celtic)                                                                                                    |
| 000017 | ISO/IEC 8859-15 Latin alphabet No. 9                                                                                                    |
| 000018 | ISO/IEC 8859-16 Latin alphabet No. 10                                                                                                    |
| 000019 | Reserved                                                                                                    |
| 000020 | Shift JIS (JIS X 0208 Annex 1 + JIS X 0201)                                                                                                    |
| 000021 | Windows 1250 Latin 2 (Central Europe)                                                                                                    |
| 000022 | Windows 1251 Cyrillic                                                                                                    |
| 000023 | Windows 1252 Latin 1                                                                                                    |
| 000024 | Windows 1256 Arabic                                                                                                    |
| 000025 | ISO/IEC 10646 UCS-2 (High order byte first)                                                                                                    |
| 000026 | ISO/IEC 10646 UTF-8 (See information above)                                                                                                    |
| 000027 | ISO/IEC 646:1991 International Reference Version of ISO 7-bit coded character set                                                                                                    |
| 000028 | Big 5 (Taiwan) Chinese Character Set                                                                                                    |
| 000029 | GB (PRC) Chinese Character Set                                                                                                    |
| 000030 | Korean Character Set                                                                                                    |

Table 4-1: Extended Channel Interpretation (ECI) Encoding Table

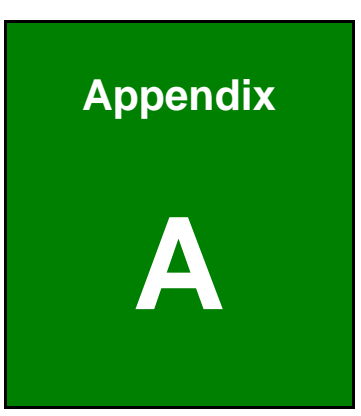

Integration Corp.

## **Regulatory Compliance**

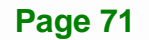

### **DECLARATION OF CONFORMITY**

Integration Corp.

This equipment has been tested and found to comply with specifications for CE marking. If the user modifies and/or installs other devices in the equipment, the CE conformity declaration may no longer apply.

## **FCC WARNING**

This equipment complies with Part 15 of the FCC Rules. Operation is subject to the following two conditions:

- This device may not cause harmful interference, and
- This device must accept any interference received, including interference that may cause undesired operation.

This equipment has been tested and found to comply with the limits for a Class A digital device, pursuant to part 15 of the FCC Rules. These limits are designed to provide reasonable protection against harmful interference when the equipment is operated in a commercial environment. This equipment generates, uses, and can radiate radio frequency energy and, if not installed and used in accordance with the instruction manual, may cause harmful interference to radio communications. Operation of this equipment in a residential area is likely to cause harmful interference in which case the user will be required to correct the interference at his own expense.

#### Federal Communication Commission Interference Statement

This equipment complies with Part 18 of the FCC Rules.

This equipment generates, uses and can radiate radio frequency energy and, if not installed and used in accordance with the instructions, may cause harmful interference to radio communications. However, there is no guarantee that interference will not occur

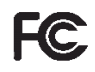

CE

in a particular installation. If this equipment does cause harmful interference to radio or television reception, which can be determined by turning the equipment off and on, the user is encouraged to try to correct the interference by one or more of the following measures:

- Reorient or relocate the receiving antenna.
- Increase the separation between the equipment and receiver.
- Connect the equipment into an outlet on a circuit different from that to which the receiver is connected.

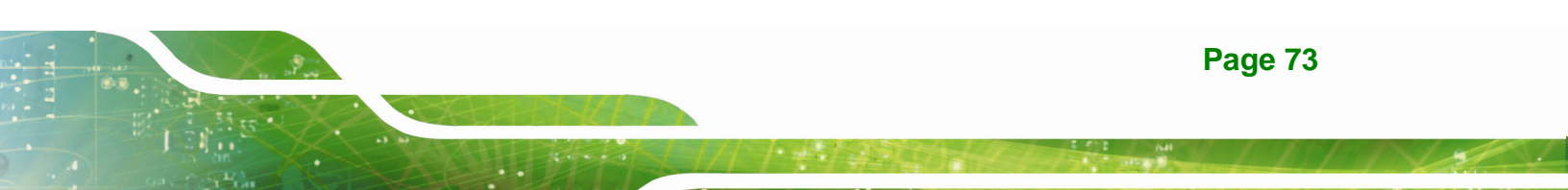

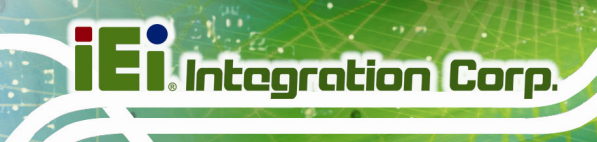

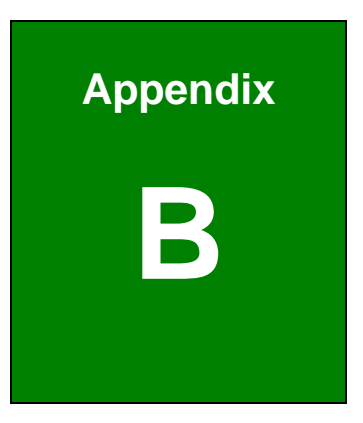

## **Product Disposal**

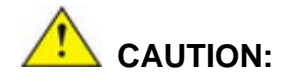

Risk of explosion if battery is replaced by an incorrect type. Only certified engineers should replace the on-board battery.

Dispose of used batteries according to instructions and local regulations.

- Outside the European Union If you wish to dispose of used electrical and electronic products outside the European Union, please contact your local authority so as to comply with the correct disposal method.
- Within the European Union The device that produces less waste and is easier to recycle is classified as electronic device in terms of the European Directive 2012/19/EU (WEEE), and must not be disposed of as domestic garbage.

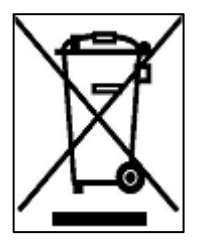

EU-wide legislation, as implemented in each Member State, requires that waste electrical and electronic products carrying the mark (left) must be disposed of separately from normal household waste. This includes monitors and electrical accessories, such as signal cables or power cords. When you need to dispose of your device, please follow the guidance of

your local authority, or ask the shop where you purchased the product. The mark on electrical and electronic products only applies to the current European Union Member States.

Please follow the national guidelines for electrical and electronic product disposal.

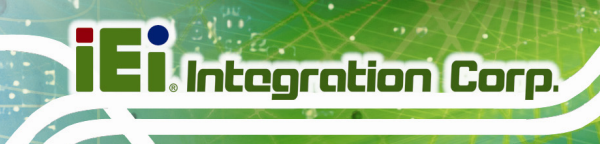

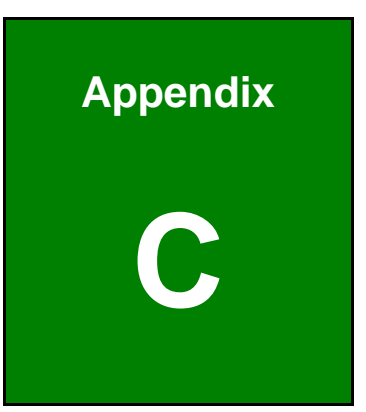

# Hazardous Materials Disclosure

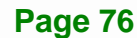

The details provided in this appendix are to ensure that the product is compliant with the Peoples Republic of China (China) RoHS standards. The table below acknowledges the presences of small quantities of certain materials in the product, and is applicable to China RoHS only.

A label will be placed on each product to indicate the estimated "Environmentally Friendly Use Period" (EFUP). This is an estimate of the number of years that these substances would "not leak out or undergo abrupt change." This product may contain replaceable sub-assemblies/components which have a shorter EFUP such as batteries and lamps. These components will be separately marked.

Please refer to below table.

| Part Name                                                                                                    | Toxic or Hazardous Substances and Elements |         |         |            |                |                 |  |  |
|----------------------------------------------------------------------------------------------------|--------------------------------------------|---------|---------|------------|----------------|-----------------|--|--|
|                                                                                                    | Lead                                       | Mercury | Cadmium | Hexavalent | Polybrominated | Polybrominated  |  |  |
|                                                                                                    | (Pb)                                       | (Hg)    | (Cd)    | Chromium   | Biphenyls      | Diphenyl Ethers |  |  |
|                                                                                                    |                                            |         |         | (CR(VI))   | (PBB)          | (PBDE)          |  |  |
| Housing                                                                                                    | 0                                          | 0       | 0       | 0          | 0              | 0               |  |  |
| Display                                                                                                    | 0                                          | 0       | 0       | 0          | 0              | 0               |  |  |
| Printed Circuit                                                                                                    | 0                                          | 0       | 0       | 0          | 0              | 0               |  |  |
| Board                                                                                                    |                                            |         |         |            |                |                 |  |  |
| Metal Fasteners                                                                                                    | 0                                          | 0       | 0       | 0          | 0              | 0               |  |  |
| Cable Assembly                                                                                                    | 0                                          | 0       | 0       | 0          | 0              | 0               |  |  |
| Fan Assembly                                                                                                    | 0                                          | 0       | 0       | 0          | 0              | 0               |  |  |
| Power Supply                                                                                                    | 0                                          | 0       | 0       | 0          | 0              | 0               |  |  |
| Assemblies                                                                                                    |                                            |         |         |            |                |                 |  |  |
| Battery                                                                                                    | 0                                          | 0       | 0       | 0          | 0              | 0               |  |  |
| O: This toxic or hazardous substance is contained in all of the homogeneous materials for the part is below the limit |                                            |         |         |            |                |                 |  |  |

requirement in SJ/T11363-2006 (now replaced by GB/T 26572-2011).

X: This toxic or hazardous substance is contained in at least one of the homogeneous materials for this part is above the limit requirement in SJ/T11363-2006 (now replaced by GB/T 26572-2011).

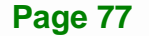

Integration Corp.

此附件旨在确保本产品符合中国 RoHS 标准。以下表格标示此产品中某有毒物质的含量符 合中国 RoHS 标准规定的限量要求。

本产品上会附有"环境友好使用期限"的标签,此期限是估算这些物质"不会有泄漏或突变"的 年限。本产品可能包含有较短的环境友好使用期限的可替换元件,像是电池或灯管,这些 元件将会单独标示出来。

| 部件名称                                                              | 有毒有害物质或元素 |      |      |          |       |        |  |  |  |
|-------------------------------------------------------------------|-----------|------|------|----------|-------|--------|--|--|--|
|                                                                   | 铅         | 汞    | 镉    | 六价铬      | 多溴联苯  | 多溴二苯醚  |  |  |  |
|                                                                   | (Pb)      | (Hg) | (Cd) | (CR(VI)) | (PBB) | (PBDE) |  |  |  |
| 壳体                                                                | 0         | 0    | 0    | 0        | 0     | 0      |  |  |  |
| 显示                                                                | 0         | 0    | 0    | 0        | 0     | 0      |  |  |  |
| 印刷电路板                                                             | 0         | 0    | 0    | 0        | 0     | 0      |  |  |  |
| 金属螺帽                                                              | 0         | 0    | 0    | 0        | 0     | 0      |  |  |  |
| 电缆组装                                                              | 0         | 0    | 0    | 0        | 0     | 0      |  |  |  |
| 风扇组装                                                              | 0         | 0    | 0    | 0        | 0     | 0      |  |  |  |
| 电力供应组装                                                            | 0         | 0    | 0    | 0        | 0     | 0      |  |  |  |
| 电池                                                                | 0         | 0    | 0    | 0        | 0     | 0      |  |  |  |
| O: 表示该有毒有害物质在该部件所有物质材料中的含量均在SJ/T 11363-2006 (现由GB/T 26572-2011取代) |           |      |      |          |       |        |  |  |  |
| 标准规定的限量要求以下。                                                      |           |      |      |          |       |        |  |  |  |
| X: 表示该有毒有害物质至少在该部件的某一均质材料中的含量超出 SJ/T 11363-2006 (现由GB/T           |           |      |      |          |       |        |  |  |  |
| 26572-2011取代)标准规定的限量要求。                                           |           |      |      |          |       |        |  |  |  |